## Be2K-Plus OEM's Manual

## Consult Section 17.0 for software upgrades & revisions

The information in this document may be subject to change without notice. No part of this document may be copied or reproduced in any form or any means without the prior written consent of Bernini Design Company. Bernini Design assumes no responsibility for any errors which may appear in this instruction manual or in the wiring diagrams. Although Bernini Design has taken all possible steps to ensure that the User Manual is complete, bug free and up-to-date, we accept that errors may occur.

## Customer Support BERNINI DESIGN SRL ITALY

e-mail: bernini@bernini-design.com mobile: ++40 721 241 361. Tel:++39 0386-31445

## <u>Warranty</u>

Bernini Design SRL (hereinafter "BD") warrants that Be2K-Plus shall be free from defect in material or workmanship for a period of 3 years from the BD delivery date. BD shall, at its discretion, repair or replace the product without charge. BD shall return the Be2K-Plus to the buyer with the Default parameters at no extra charge. The buyer shall furnish sufficient information on any alleged defects in the product, so as to enable BD to determine their cause and existence. If the Be2K-Plus is not defective, or the product is defective for reason other than covered by this warranty, the buyer will be charged accordingly. This warranty shall not apply if the Be2K-Plus has not been used in accordance with the User Manual and other operating instruction, particularly if any defects are caused by misuse, improper repair attempts, negligence in use or handling. This purchase is non-refundable.

This equipment complies with the EMC protection requirements

## !! WARNING !!

High voltage is present inside the Be2K-Plus. To avoid electric-shock hazard, operating personnel must not remove the protective cover. Do not disconnect the grounding connection. The Be2K-Plus can start the engine at anytime. Do not work on equipment, which is controlled by the Be2K-Plus. When servicing the engine, disconnect the battery and battery charger. We recommend that warning signs be placed on equipment indicating the above.

## Alphabetic index

| Air conditioner monitoring | 7.03.13.09.12.11B |                         |                    |
|----------------------------|-------------------|-------------------------|--------------------|
| Alternator Failure         | 12.02B.13.04      | Generator control       | 12 02 A.P          |
| Alarme                     | 13 0 5 05         |                         | 12.02 A-D          |
| Alarm (Horn) TIME_OUT      | 12.06             |                         | 12.02A,13.04       |
|                            | 12.00             | Generator Failure       | 12.02B,13.04       |
| Alarm bypass (after start) | 12.03A            | Glow Plugs              | 12.03              |
| Alarm 1-2                  | 13.02, 12.10      |                         |                    |
| Auto mode                  | 2.3               |                         |                    |
| Automatic Periodic Test    | 7.00              | Hour Counter            | 12.06              |
| Auxiliary Temperature      | 12.03C            | Horn Programming        | 12.06              |
| Battery (engine) Alarms    | 13.03             | Idle time               | 12 04              |
| Battery (telecom) Alarms   | 7.03              | Idle anod               | 12.04              |
| Polt brook                 | 12.02             |                         | 12.04              |
|                            |                   | Inputs (Programmable)   | 12.10<br>13.02     |
|                            |                   |                         |                    |
| Shoke, control             | 12.03A            | kW,kVA (Max,Min)        | 5.03, 12.02B,13.04 |
| Calibration                | 5.07              | KM-KG Failure           | 13.04              |
| CAN BUS                    | 12.12, 13.01      |                         |                    |
| Characteristics            | 16.0              | Language selection      | 11.0               |
| Charger Alternator/Failure | 14.0/13.03        | Lamp Test, I FDs        | 3.0                |
| Clock setting              | 6.00              | Low Battery voltage     | 13.03              |
| Clock setting error        | 6 00 13 01        | Low Dattery Voltage     | 13.03<br>12.02P    |
| Clear the memory           | 0.00              |                         | 13.020             |
| Sontaatara (usa)           |                   |                         |                    |
| Contactors (use)           |                   |                         |                    |
| Connectors, Plugs          | 22.0              | Mains Failure/Restore   | 12.01              |
| Connections list           | 22.0              | Maximum run time        | 13.08, 7.02        |
| Configurable inputs        | 12.10             | Mains Simulated         | 12.10              |
| Configurable outputs       | 12.11             | Measurements            | 5.0                |
| Cooling down time          | 12.03A            | Menu (parameter)        | 12.00              |
| Current/Warning/SD         | 12.02A.13.04      | Maintenance Timers      | 8.0 13.08          |
| Current measurements       | 5.01              | Memory and Memory Error | 0.00 13.01         |
| Crank timing               | 12 034            | Memory (close)          | 0.00               |
| Current Transformar        | 12.000            | Memory (Clear)          | 9.00               |
|                            |                   |                         | 2.20               |
|                            | 10.10             | Modem settings          | 10.02              |
|                            | 12.13             |                         |                    |
| Dimensions                 | 21.0              |                         |                    |
| Display & Messages         | 3.1, 4.0          | NFPA-110                | 12.06, 18.30       |
| Droop settings             | 12.04             |                         |                    |
| Dual set Generator control | 18.20             |                         |                    |
|                            |                   |                         |                    |
| Earth Failure              | 12.02B, 13.04     |                         |                    |
| Engine Running             | 14.0              |                         |                    |
| Engine Alarms Bypass       | 12.03A            |                         |                    |
| Engine Parameters          | 12.03A-B-C-D      |                         |                    |
| Energy counter (clear)     | 9.00              |                         |                    |
| Emergency (Alarm?)         | 12 10             |                         |                    |
| -mergency (Aidi III2)      | 12.10<br>E 06     |                         |                    |
| zvenit filstory            |                   |                         |                    |
| events (clear)             | 9.00              |                         |                    |
|                            |                   |                         |                    |
| Fail to Start /Stop        | 13.03             |                         |                    |
| Front Panel                | 1 0 Figure 1      |                         |                    |
| Front Panel Emergency      | 13 02 4           |                         |                    |
| Froquopov (Moine/Con)      | 12 01 12 02       |                         |                    |
| -requericy (inains/Gen)    | 12.01, 12.02      |                         |                    |
| -uei Levei & Alarms        | 12.05, 13.06      |                         |                    |
|                            |                   |                         |                    |
|                            |                   |                         |                    |
|                            |                   |                         |                    |

| OEM Password           | 9.13         |
|------------------------|--------------|
| Oil pressure           | 12.03B,13.07 |
| Oil temperature page   | 12.03B       |
| Outputs (programmable) | 12.11        |
| Operating modes        | 2.0          |
| Over Current           | 12.02A       |
| Over Speed             | 12.04,13.03  |
| Overload (option [29]) | 12.10,13.04  |
| Over Frequency/Voltage | 12.02A,13.04 |

| Panel emergency           | 13.02            |
|---------------------------|------------------|
| Parameters                | 4.00, 12.00      |
| Parameter error           | 13.01            |
| Parameters reading        | 9.00             |
| Password(s)               | 4.00, 9.10, 9.13 |
| Periodic test (automatic) | 7.00             |
| Pick-up (error)           | 12.04, 13.03     |
| Program, Programming      | 12.00            |
| Pre Glow                  | 12.03A           |
| Power Supply              | 16.00            |
| Push buttons              | 1.0              |
| Pump fuel (tank)          | 12.05,13.06      |

| Rest time          | 12.03A           |
|--------------------|------------------|
| Read Parameters    | 4.00, 12.00      |
| Reverse Power      | 12.02B, 13.04    |
| Rental settings    | 7.00, 13.08      |
| Remote Engine test | Table 12.10 [25] |
| Remote Lock        | 13.02B           |
| Rental Genset test | Table 12.10 [26] |
| Run Timeout        | 7.02, 13.08      |
| R.P.M              | .12.04           |
| RS485              | 10.01            |

| Settings (Parameters)  | 12.00       |
|------------------------|-------------|
| Shutdowns (alarms)     | 13.00       |
| Speed settings         | 12.04       |
| Speed indications      | 5.04        |
| Sensors                | 12.07-08-09 |
| Service & Maintenance  | 8.00        |
| Serial number          | 10.00       |
| Sequence Error         | 13.04       |
| Single Phase operation | 18.10       |
| Specifications         | 16.00       |
| Software upgrade       | 17.00       |
| Short circuit          | 13.04       |
| Start                  | 2.20        |
| Start Attempts         | 12.03A      |
| Starting Failure       | 13.03       |
| Stop, Stop solenoid    | 12.03A      |
|                        |             |

| Tank Empty<br>TCP-IP         | 12.05<br>10.0 |
|------------------------------|---------------|
| Temperature alarms           | 12.03B, 13.05 |
| Telecom application          | 7.02          |
| Test, Remote Test            | 22.00         |
| Test (periodic) Test Failure | 13.01         |
| Test mode                    | 2.40          |
| Terminal description         | 22.00         |
| Tooth count                  | 12.04         |
| Transformer, Current         | 12.02B        |
| Troubleshooting              | 15.00         |

| Under Voltage / Frequency | 12.02A, 13.04 |
|---------------------------|---------------|
| Under Speed               | 13.03         |
| User password             | 9.13          |

Voltage measurements ...... 5.01, 5.02

| Warm-Up time      | 12.03A |
|-------------------|--------|
| Wiring diagram    | 20.00  |
| Warnings (alarms) | 13.00  |

## Be2K-Plus OEM's Manual - Contents

| 1.0 Introduction                         | page 5  |
|------------------------------------------|---------|
| 2.00 Selecting an Operational Mode       | page 6  |
| 2.10 OFF mode                            | page 7  |
| 2.20 MANUAL mode                         | page 7  |
| 2.21 MANUAL control of the contactors    | page 7  |
| 2.30 AUTO mode                           | page 8  |
| 2.40 TEST mode                           | page 8  |
| 3.0 LEDs indicators                      | page 8  |
| 3.01 LED Display description             | page 9  |
| 4.0 GRAPHIC DISPLAY                      | page 9  |
| 5.0 Measurements & Events                | page 9  |
| 5.01 Generating Set                      | page 10 |
| 5.02 Mains                               | page 10 |
| 5.03 Power & Energy                      | page 10 |
| 5.04 Engine & Fuel                       | page 10 |
| 5.05 Alarm Messages                      | page 11 |
| 5.06 Event History                       | page 12 |
| 5.07 Calibration                         | page 12 |
| 5.08 Calibration Table                   | page 13 |
| 6.0 Clock Settings                       | page 13 |
| 7.0 Test & Rental Program                | page 14 |
| 8.0 Maintenance Timers                   | page 15 |
| 9.0 Memory & Passwords                   | page 15 |
| 10.0 Communications & Serial interfaces  | page 16 |
| 10.01 Node address                       | page 16 |
| 10.02 Modem & Phonebook                  | page 17 |
| 10.03 TCP-IP settings                    | page 17 |
| 11.0 Display & Languages                 | page 17 |
| 12.0 Programming & Automation Parameters | page 18 |
| 12.01 Mains Control                      | page 19 |
| 12.02 Generator Parameters               | page 20 |
| 12.03 Engine Parameters                  | page 21 |
| 12.04 Speed Parameters                   | page 23 |
| 12.05 Fuel Settings                      | page 23 |
| 12.06 Miscellaneous                      | page 24 |
| 12.07 Oil sender Table (Ohm-mA-V)        | page 24 |
| 12.08 Coolant sender Table (Ohm-mA-V)    | page 24 |
| 12.09 Fuel sender Table (Ohm-mA-V)       | page 24 |
| 12.10 Configurable Inputs                | page 25 |
| 12.11 Configurable Outputs               | page 26 |
| 12.12 Can Bus settings                   | page 27 |
|                                          | nogo 07 |

13.0 Alarms, Warnings & Shutdowns ...... page 28

| 13.01 Clock  | k & Periodic test alarmp             | age 28 | ;    |
|--------------|--------------------------------------|--------|------|
| 13.02 Emer   | rgency alarm & Shutdownsp            | age 28 | ł    |
| 13.03 Misce  | ellaneous engine alarmsp             | age 29 | 1    |
| 13.04 Alteri | nator & Contactors alarms            | age 29 | 1    |
| 13.05 Temp   | ,<br>perature alarmsp                | ade 30 | 1    |
| 13.06 Fuel I | Level alarms                         | age 30 | 1    |
| 13.07 Oil Pr | ressure alarmsp                      | age 31 |      |
| 13.08 Maint  | tenance and Rental alarms            | age 31 |      |
|              |                                      | •      |      |
| 14.0 Engine  | e Running /charger alternator page p | age 31 |      |
| 15.0 Troubl  | leshooting guidep                    | age 32 |      |
| 15.01 Testii | na the inputs                        | aae 33 | 2    |
| 15.02 Testi  | ng the pushbuttonsp                  | age 33 | 2    |
| 15.03 Testi  | ng the outputs                       | age 34 | !    |
| 15.04 Testi  | ng the analogue inputp               | age 34 | !    |
| 15.05 Testii | ng the measurements p                | age 34 |      |
| 16.0 Genera  | al Specificationsp                   | age 35 | ;    |
| 17.0 Softwa  | are Upgrades & Revisions p           | age 35 | ;    |
| 18.0 Applic  | ation Notesp                         | age 36 | i    |
| 19.0 Panel I | builder notesp                       | age 38 | ;    |
| 20.0 Typical | l application wiringp                | age 39 | )    |
| 21.0 Rear v  | riew and Dimensionsp                 | age 40 | )    |
| 22.0 Termin  | nal descriptionp                     | age 41 | , 42 |

## **SECTION 1.0 - INTRODUCTION**

## !! WARNING !!

The Be2K-Plus can start the engine at anytime. Do not work on equipment, which is controlled by the Be2K-Plus. When servicing the engine, disconnect the battery and battery charger. We recommend that warning signs be placed on equipment indicating the above. The Be2K-Plus integrates a 3-Phase Automatic Mains Failure (A.M.F.) module, an Automatic Transfer Switch controller (A.T.S.) and a Generating Set controller. The Be2K-Plus provides visual indication by means of LEDs and Displays for all parameters and alarms. The Be2K-Plus features programmable settings and complies with NFP110 CAN/CSA-C282-M89 regulations. It provides RS485, RS232 and CAN-BUS (J1939) interfaces. Figure 1 illustrates the layout of the front panel.

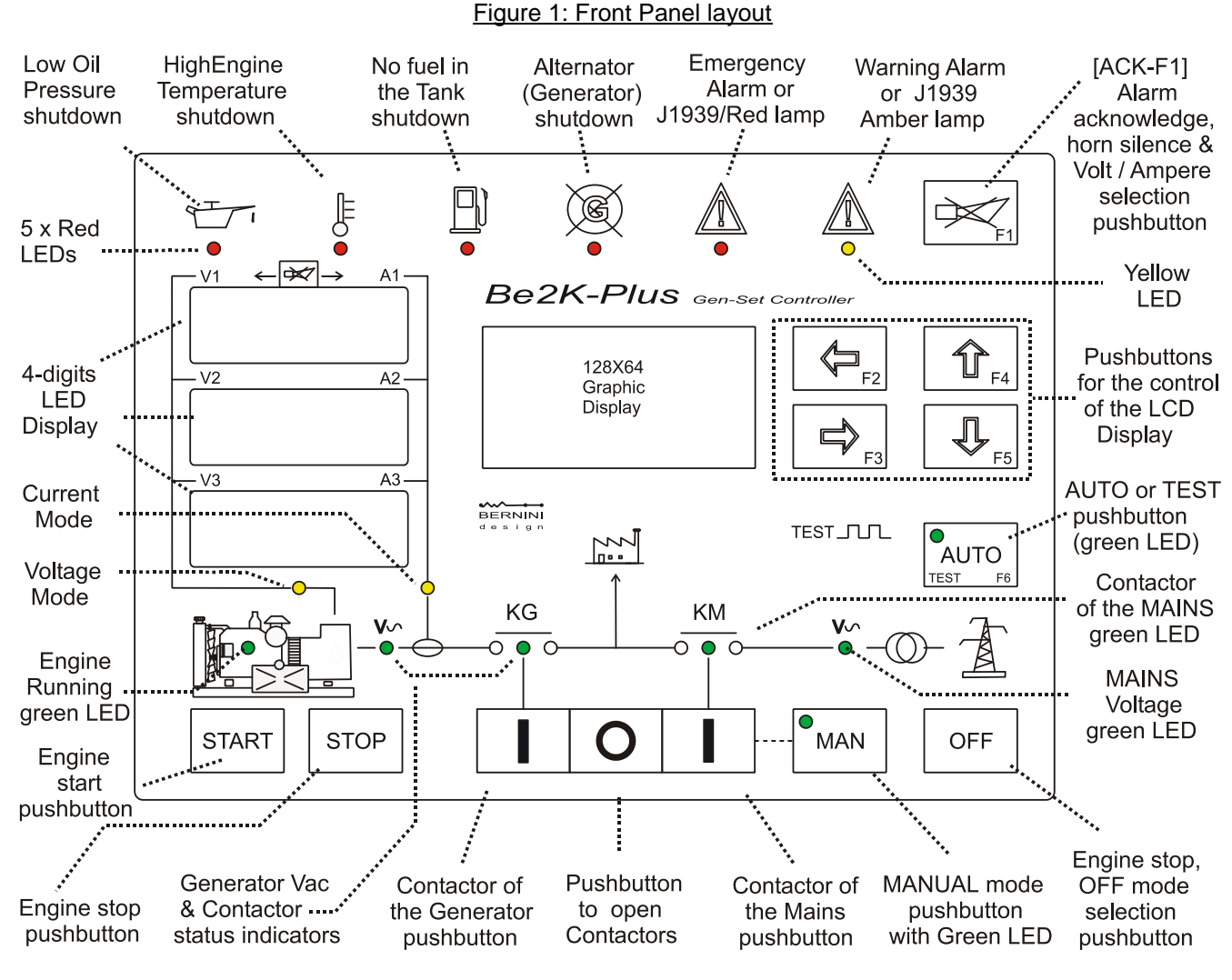

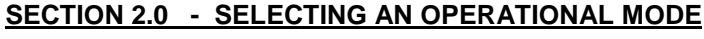

The mode of operation is selected by pushbuttons and indicated by means of green LEDs:

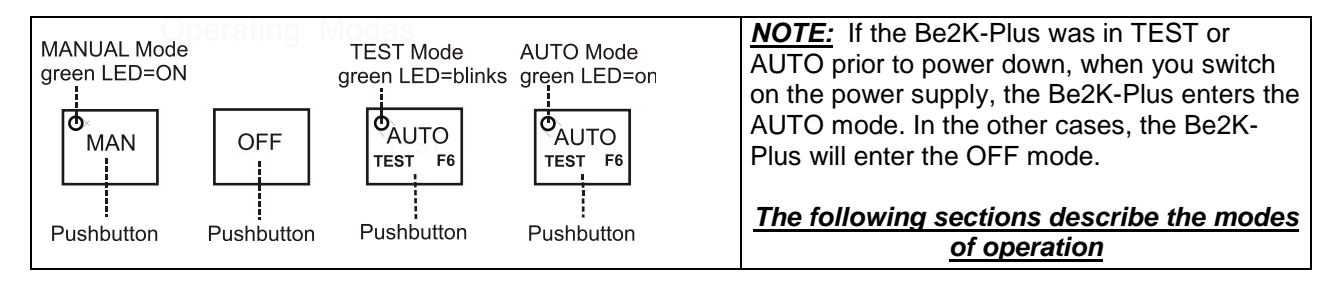

## 2.10 OFF mode

Push the [OFF] pushbutton: you clear the fault alarms and you are allowed to program the parameters (sections 9.00 &12.0). The Display and LEDs are turned off; a dot on the display will blink slowly. Push one of the pushbuttons on the front panel to turn on the Be2K-Plus.

## 2.20 MANUAL mode

The MANUAL mode allows you to manually control the Engine and Contactors.

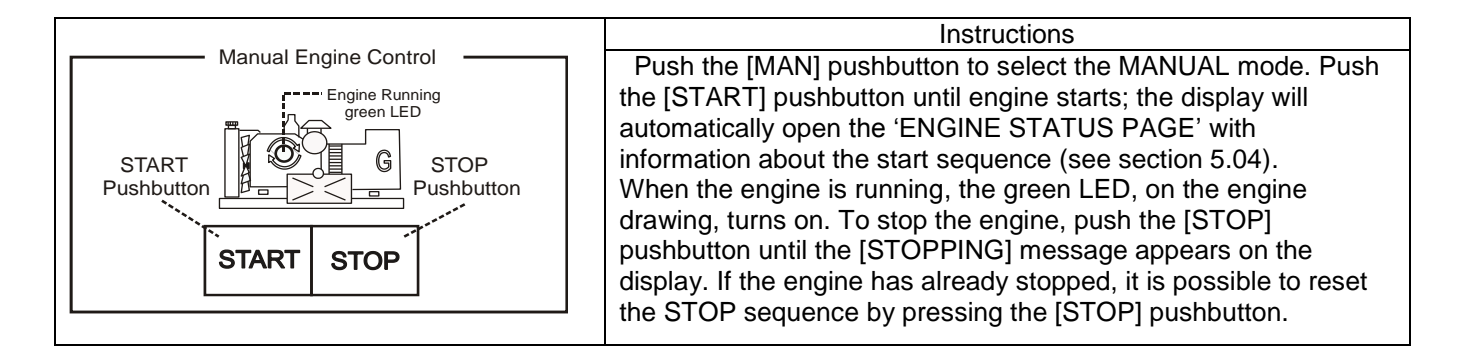

## 2.21 Manual Control of the Contactors

To control the contactors follow the instructions:

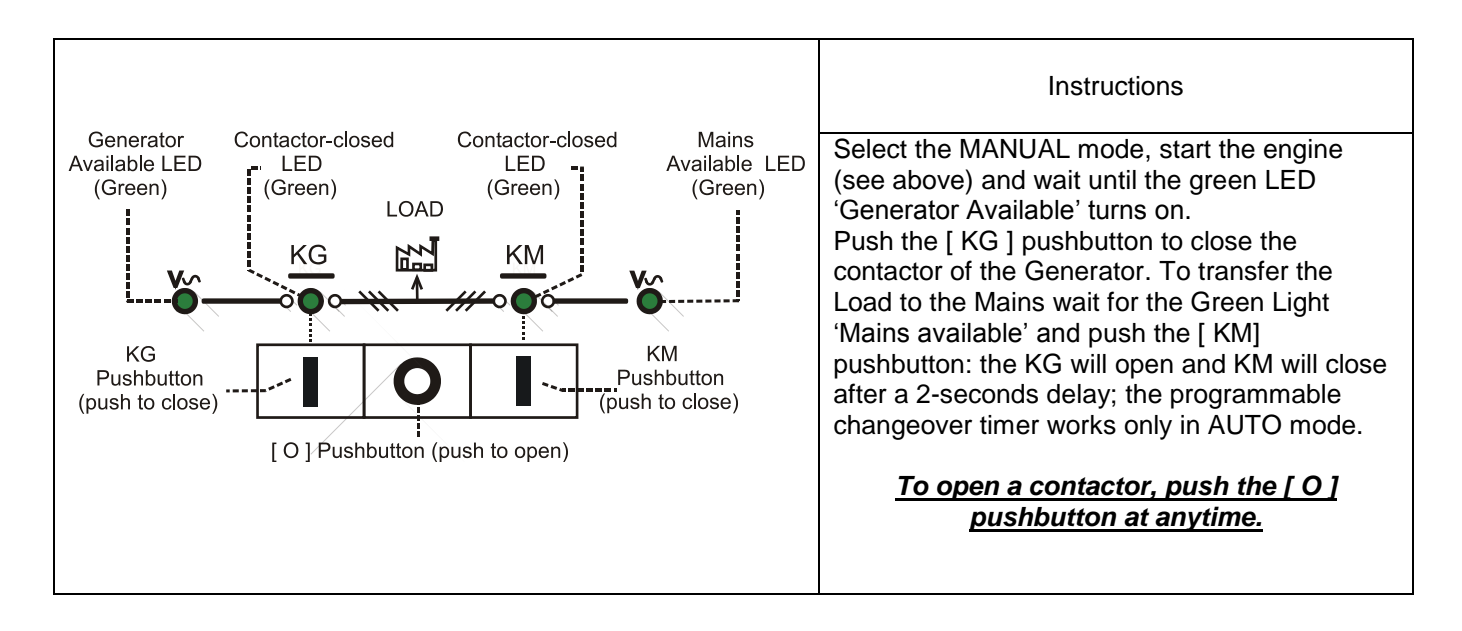

## ! WARNING !!

## LINE VOLTAGE IS EXPOSED WITHIN THE Be2K-Plus AND ANCILLARY CIRCUITRY EVEN WHEN THE GREEN LEDs ARE TOTALLY OFF

## 2.30 AUTO mode

## !! WARNING !!

# The Be2K-Plus can start the engine at anytime. Do not work on equipment, which is controlled by the Be2K-Plus. When servicing the engine, disconnect the battery and battery charger. We recommend that warning signs be placed on equipment indicating the above.

Push the [AUTO] pushbutton until the green LED illuminates. The engine starts when the Be2K-Plus detects a Mains failure (section 12.01). The contactor of the Mains opens after the 'MAINS BREAKER' timing. After the 'WARM UP' time if the voltage and frequency are within the settings, the contactor of the Generator will close (section 12.02A). If the Mains restores, the KG will open. The KM will close following a programmed 'KM CHANGEOVER' timing. The engine will stop after a 'COOL DOWN' time. If the engine shuts down, the KM closes independently of the Mains status if the NFPA-110 is on (sections 12.06 & 18.30), otherwise the KM will close only if the parameters of the Mains are within the programmed settings. In AUTO mode, the Be2K-Plus will periodically test the engine if the periodic test is correctly programmed (section 7.01). During the test, the green LED of the AUTO mode will continue to blink. In AUTO mode, the Be2K-Plus can start and stop the engine if a remote control is activated (Table 12.10 options [25] or [26]). You can stop the engine at anytime by selecting the MAN mode.

## 2.40 TEST mode

Push and hold the [AUTO] pushbutton until the green LED starts to blink. The Be2K-Plus will start the engine and transfer the load to the Generator only in case of Mains failure (if not otherwise programmed by the parameter 'KG TEST CONTROL' in section 7.02). To exit the TEST mode, push the [AUTO] pushbutton shortly or select an another mode of operation.

(\*)<u>NOTE:</u> If you push the [STOP] pushbutton when the Be2K-Plus is in AUTO or TEST, the 'FRONT PANEL EMERGENCY' alarm will energize (section 13.02A). To clear the alarm, select the OFF mode.

## SECTION 3.00 - LEDS INDICATORS

The table describes the LEDs functions on the front panel (section 1, figure 1). To test the LEDs, select the OFF mode, push and hold the [ $\leftarrow$ F2] and [F3 $\rightarrow$ ] pushbuttons simultaneously. For NFPA 110, program an input with option [14] and connect an external pushbutton (see application note on section 18.30).

| LED(s)                                                                                                    | Note                                                                                                    | LED(s)                                                                                                    | Note                                                                               |
|----------------------------------------------------------------------------------------------------|----------------------------------------------------------------------------------------------------|----------------------------------------------------------------------------------------------------|------------------------------------------------------------------------------------|
| Indicators of Voltages<br>and Contactor status<br>(Vac, KM, KG)                                                            | 4 Leds (Green color).<br>See section 2.21 for the description.                                                                | Manual Mode<br>MAN                                                                                                    | Green LED: it turns on indicating the MANUAL mode                                  |
| Engine Alarm Indicators                                                                                                    | 4 Led indicators (red) for:<br>-Oil pressure shutdown<br>-Temperature shutdown<br>-Tank Empty shutdown<br>-Generator shutdown | Auto Mode<br>AUTO<br>TEST F6                                                                                                    | Green LED: it turns on<br>indicating the AUTO Mode. It<br>will blink in TEST Mode. |
|                                                                                                    | Red Led indicator: it<br>turns on in case of a<br>shutdown.                                                                   | Engine Running<br>(see Fig.1)                                                                                                    | Green LED: it turns on when the engine is running.                                 |
| Yellow Led indicator: it<br>turns on in case of a<br>warning. The display will<br>indicate all details of the<br>alarm(s). | Current Mode &<br>Voltage Mode<br>(section1, Fig.1)                                                                           | 2 yellow LEDs indicate the<br>mode of operation of the LED<br>display (Voltage or Current).<br>Push [ACK-F1] to toggle the<br>display Mode. |                                                                                    |

## Section 3.01 LED DISPLAY description

The red LEDs Display consists of 3 groups of 4 digits. The display on the **TOP** indicates Voltage or Current of Phase L1, the display on the **MIDDLE** the Phase L2 and the display on the **BOTTOM**, the Phase L3. Two yellow LEDs indicate the mode of the display (Voltage Mode and Current Mode). Push the [ACK-F1] button to toggle the display mode; the other yellow LED will illuminate. See figure 1 in section 1.00.

## SECTION 4.00 GRAPHIC DISPLAY MAIN MENU

Push the [OFF] to select the OFF mode and push **[F2** ←**]**; the following Main Menu will appear:

| MAIN MENU LIST        | Section | Use [ $\uparrow$ ] or [ $\downarrow$ ] to select a Menu and [ $\rightarrow$ ] to enter the Menu |
|-----------------------|---------|-------------------------------------------------------------------------------------------------|
| MEASUREMENTS & EVENTS | 5.00    | Indicates all measurements and events                                                           |
| CLOCK SETTINGS        | 6.00    | Allows you to set the Clock                                                                     |
| TEST & RENTAL         | 7.00    | Automatic Test, Rental and Telecom dedicated functions                                          |
| MAINTENANCE TIMERS    | 8.00    | Programming of scheduled service                                                                |
| READ PARAMETERS       | 12.00   | You can read all parameters and setting                                                         |
| COMMUNICATIONS        | 10.00   | Used to broadcast alarms and information                                                        |
| DISPLAY & LANGUAGE    | 11.00   | Display settings and language selection                                                         |
| PROGRAM PARAMETERS    | 12.00   | Allows you full access to the memory for programming                                            |
| CLEAR MEMORY          | 9.00    | Allows you to clear a particular area of the memory.                                            |
| CLEAR EVENTS          |         |                                                                                                 |
| CLEAR ENERGY COUNTER  |         |                                                                                                 |
| CLEAR N° OF STARTS    |         |                                                                                                 |
| USER PASSWORD         | 9.10    | Allows you to set the OEM and USER password                                                     |
| OEM PASSWORD          |         |                                                                                                 |

After 30 seconds without operating the  $[\uparrow][\downarrow][\leftarrow][\rightarrow]$  pushbuttons, the display will shutdown.

## SECTION 5.00 - MEASUREMENTS & EVENTS

Use [  $\uparrow$  ] or [  $\downarrow$  ] to select this Menu from the MAIN MENU LIST (section 4.0) and push [ $\rightarrow$ ].

| Display Indication | Section                                                     | Instructions                                                                        |  |  |  |  |  |
|--------------------|-------------------------------------------------------------|-------------------------------------------------------------------------------------|--|--|--|--|--|
| GENERATING SET     | 5.01                                                        |                                                                                     |  |  |  |  |  |
| MAINS MONITORING   | 5.02                                                        |                                                                                     |  |  |  |  |  |
| POWER & ENERGY     | 5.03                                                        | Use [ $\uparrow$ ] or [ $\downarrow$ ] to select a sub-menu and [ $ ightarrow$ ] to |  |  |  |  |  |
| ENGINE & FUEL      | 5.04                                                        | 04 enter the submenu.                                                               |  |  |  |  |  |
| ALARMS STATUS      | 5.05                                                        | Push [←] to return back.                                                            |  |  |  |  |  |
| EVENT HISTORY      | 5.06                                                        | 06                                                                                  |  |  |  |  |  |
| CALIBRATION        | 5.07-08                                                     |                                                                                     |  |  |  |  |  |
| ABOUT BE2K-PLUS    | It provides                                                 | rovides miscellaneous information about the controller:                             |  |  |  |  |  |
|                    | - Software Version and Release                              |                                                                                     |  |  |  |  |  |
|                    | - Engine Model and ECU Type (in case of J1939 use, see also |                                                                                     |  |  |  |  |  |
|                    | the Be2k-                                                   | J1939 User Manual)                                                                  |  |  |  |  |  |

## Section 5.01 GENERATING SET

This Sub-menu indicates the following measurements:

| Use $[\uparrow]$ or $[\downarrow]$ to select a page, use $[\leftarrow]$ to return |                  |                 |                              |                      |  |  |  |
|-----------------------------------------------------------------------------------|------------------|-----------------|------------------------------|----------------------|--|--|--|
| L1-L2 (V) [XXXX]                                                                  | CURRENT 1 [XXXX] | L1-N (V) [XXXX] | FREQUENCY                    | [XX.X]               |  |  |  |
| L2-L3 (V) [XXXX]                                                                  | CURRENT 2 [XXXX] | L2-N (V) [XXXX] | SEQUENCE<br>CONTACTOR        | [CW/CCW]<br>[ON/OFF] |  |  |  |
| L1-L3 (V) [XXXX]                                                                  | CURRENT 3 [XXXX] | L3-N (V) [XXXX] | EARTH FAULT<br>SIMULATED (+) | [X.XX]<br>[ON/OFF]   |  |  |  |

(+) see option [11] in the table 12.10. It indicates that the Generator presence is simulated

Section 5.02 MAINS MONITORING

This Sub-menu indicates the following measurements:

| Use $[\uparrow]$ or $[\downarrow]$ to select a page, use [ $\leftarrow$ ] to return |                  |                                                     |  |  |  |
|-------------------------------------------------------------------------------------|------------------|-----------------------------------------------------|--|--|--|
| R - S (V) [XXXX]                                                                    | R - N (V) [XXXX] | FREQUENCY [XX.X]                                    |  |  |  |
| S - T (V) [XXXX]                                                                    | S - N (V) [XXXX] | SEQUENCE [CW/CCW]<br>CONTACTOR [ON/OFF]             |  |  |  |
| T - R (V) [XXXX]                                                                    | T - N (V) [XXXX] | SIMULATED (++) [ON/OFF]<br>TELECOM VDC (+++) [XX.X] |  |  |  |

(++) see option [12] in the table 12.10. It indicates that the Mains presence is simulated (+++) it indicates the voltage of the Telecom battery pack (in a range 8-60Vdc)

Section 5.03 POWER & ENERGY

This Sub-menu indicates the following measurements:

|       | Use $[\uparrow]$ or $[\downarrow]$ to select a page, use [ — ] to return |         |                   |        |        |            |  |
|-------|--------------------------------------------------------------------------|---------|-------------------|--------|--------|------------|--|
| KVA 1 | [XXXX]                                                                   | KVAR 1  | [XXXX]            | KW 1   | [XXXX] |            |  |
| KVA 2 | [XXXX]                                                                   | KVAR 2  | [XXXX]            | KW 2   | [XXXX] |            |  |
| KVA 3 | [XXXX]                                                                   | KVAR 3  | [XXXX]            | KW 3   | [XXXX] |            |  |
| PF 1  | [X.XX]                                                                   | TOTAL K | N [XXXX]          | PF TOT | AL     | [X.XX]     |  |
| PF 2  | [X.XX]                                                                   | TOTAL K | VA <b>[XXXX]</b>  | ENERG  | YKWH [ | XXXXXXXXX] |  |
| PF 3  | [X.XX]                                                                   | TOTAL K | /Ar <b>[XXXX]</b> |        | _      | _          |  |

**Section 5.04 ENGINE & FUEL** This Sub-menu contains information about the status of the engine.

| ENGINE STATUS PAGE push the $[\downarrow]$ to browse all the other pages related to the engine |                                                                   |                     |             |                |          |                      |
|------------------------------------------------------------------------------------------------|-------------------------------------------------------------------|---------------------|-------------|----------------|----------|----------------------|
| ENGINE STATUS                                                                                  | This page can i                                                   | ndicate two me      | ssages that | at describe th | ne stati | us of the engine and |
| [MESSAGE 1]                                                                                    | the status of the active timer (COUNTING). Possible messages are: |                     |             |                |          |                      |
| [MESSAGE 2]                                                                                    | RUNNING                                                           |                     | NOT RUNN    | IING           | R        | UNNING ON LOAD       |
|                                                                                                | REST                                                              | EST PRELUBE         |             | STARTING       |          | CRANKING             |
|                                                                                                | STOP                                                              | STOPPING            |             | COOLING        |          | WARM UP              |
| <b>ΔΑΤΕ ΙΧΧ ΧΧΙ</b>                                                                            | IDLE S                                                            | PEED                |             | PREGLOW        |          | PERIODIC TEST        |
|                                                                                                | MAINS BREA                                                        | KER DELAY           | MAINS       | FAILURE DEL    | AY       | REMOTE TEST          |
|                                                                                                | MAINS                                                             | MAINS RESTORE DELAY |             | Y TELEC        |          | OM INHIBIT           |
| HOUR RUN<br>[XXXXXXX]                                                                          | The engine run hours and Date / Time are also indicated           |                     |             |                | ndicated |                      |

| Use $[\uparrow]$ or $[\downarrow]$ to select a page, use $[\leftarrow]$ to return |        |                               |                       |  |  |  |
|-----------------------------------------------------------------------------------|--------|-------------------------------|-----------------------|--|--|--|
| SPEED                                                                             | [XXXX] | FUEL LEVEL [XX]               | RENTAL H (!) [XXXX]   |  |  |  |
|                                                                                   |        | TRANSFER PUMP [ON-OFF]        | MAINTEN. 1 (!) [XXXX] |  |  |  |
| <b>OIL PRESSURE</b>                                                               | [XX.X] | V BATTERY [XX.X]              | MAINTEN. 2 (!) [XXXX] |  |  |  |
|                                                                                   |        | ALTERNATOR V [XX.X]           | MAINTEN. 3 (!) [XXXX] |  |  |  |
| COOLANT °C                                                                        | [XXX]  | N° / STARTS <b>[XXXXXXXX]</b> |                       |  |  |  |

(!) It indicates the remaining hours before expiring the Maintenance timers and Rental contract (see sections 7.01 & 8.0). If the engine is connected by means of SAE-J1939 (Can Bus), additional pages are available:

| Use $[\uparrow]$ or $[\downarrow]$ to select a page, use [ $\leftarrow$ ] to return |       |                         |        |                         |          |                      |        |  |
|-------------------------------------------------------------------------------------|-------|-------------------------|--------|-------------------------|----------|----------------------|--------|--|
| OIL °C                                                                              | [XXX] | OIL °C<br>SPN 175       | [XXX]  | WATER IN FUEL<br>SPN 97 | [ON/OFF] | FUEL RATE<br>SPN 183 | [XXX]  |  |
| AUXILIARY °C                                                                        | [XXX] | OIL LEVEL<br>SPN 98     | [XX.X] | FUEL °C<br>SPN 174      | [XXX]    | PEDAL %<br>SPN 91    | [XXXX] |  |
|                                                                                     |       | OIL PRESSURE<br>SPN 100 | [XX.X] | FUEL BAR<br>SPN 94      | [XXX]    | TURBO BAR<br>SPN 102 | [XX.X] |  |

| Use $[\uparrow]$ or $[\downarrow]$ to select a page, use [ $\leftarrow$ ] to return |                   |                    |                       |  |  |  |  |  |
|-------------------------------------------------------------------------------------|-------------------|--------------------|-----------------------|--|--|--|--|--|
| EXHAUST [XXXX]                                                                      | COOLANT °C [XXX]  | CRANKCASE BAR      | DEMANDE TORQUE [XXXX] |  |  |  |  |  |
| SPN 173                                                                             | SPN 110           | [XXXX] SPN 101     | SPN 512               |  |  |  |  |  |
| BAROMETRIC P. [XXXX]                                                                | COOLANT % [XX.X]  | BOOST   °C  [XXXX] | ACTUAL TORQUE [XXXX]  |  |  |  |  |  |
| SPN 108                                                                             | SPN 111           | SPN 105            | SPN 513               |  |  |  |  |  |
|                                                                                     | COOLANT BAR[XXXX] | INTAKE BAR [XXXX]  | LOAD [XXXX]           |  |  |  |  |  |
|                                                                                     | SPN 109           | SPN 106            | SPN 92                |  |  |  |  |  |

NOTE: Additional information from J1939 will be displayed using the coding of the engine manufacturer (see the engine's OEM manual).

## Section 5.05 ALARM STATUS

This Sub-menu can contain 10 pages of active alarms together with real time clock indication and alarm information. A typical alarm page is indicated below (see section 13.0 for the list of all alarms):

| Instructions                                                                                   |                                                           |  |  |  |
|------------------------------------------------------------------------------------------------|-----------------------------------------------------------|--|--|--|
| ALARMS PAGE 1 OF 10 Use [↑] or [↓] to browse the content of the pages                          |                                                           |  |  |  |
| <b>OIL PRESSURE WARNING</b> This page opens automatically in case of alarm(s). The alarm statu |                                                           |  |  |  |
| VALUE: 0,8 BAR also recorded in the Memory Events register. To return to the                   |                                                           |  |  |  |
| DD:MM:YY HH:MM:SS                                                                              | MEASUREMENTS pages, push the [ $\leftarrow$ ] pushbutton. |  |  |  |

In case of alarms detected via CAN-BUS (J1939), the Be2K-Plus will decode the CAN BUS information. Consult the user manual of the engine manufacturer for further details.

| ALARMS PAGE 1 OF 10    | This page opens automatically in case of alarm(s). The alarm status is   |
|------------------------|--------------------------------------------------------------------------|
| [DESCRIPTION OF ALARM] | also recorded in the Memory Events register (see 5.06). To return to the |
| SPNXXX FMI XX          | MEASUREMENTS pages, push the [ $\leftarrow$ ] pushbutton.                |
| DD:MM:YY HH:MM:SS      |                                                                          |

## Section 5.06 EVENT HISTORY

This submenu displays 70 pages providing Date & Time information for about 200 Events of: Warnings, Shutdowns, switching of the Contactors and changing of Operating Modes.

| Instructions                                         |                                                                                                    |  |  |
|------------------------------------------------------|----------------------------------------------------------------------------------------------------|--|--|
| EVENT HISTORY 1/70<br>EMERGENCY<br>DD:MM:YY HH:MM:SS | Push [ $\uparrow$ ] or [ $\downarrow$ ] to browse the list of the events. To return to MEASUREMENTS, push the [ $\leftarrow$ ] pushbutton. (see section 13.0 for the description of the alarms) |  |  |

Note: in order to cancel the EVENT HISTORY, use the CLEAR EVENTS menu described in section 9.0.

## Section 5.07 Calibration

Use [ $\uparrow$ ] or [ $\downarrow$ ] to select this Menu from the MEASUREMENTS & EVENTS Menu. Push [MAN] to select the Manual mode and push [ $\rightarrow$ ] to enter the menu.

If the function is Password protected, type the password (see section 9.10). If password is valid, the list indicated in TABLE 5.08 will appear.

To calibrate, follow the instructions:

(A) - Start the engine (if necessary) and wait for the generator to stabilize.

(**B**) - Select a parameter by using the  $[\uparrow]$  or  $[\downarrow]$  button.

(C) - Push the  $[\rightarrow]$  button to enter the numerical field of the parameter.

(D) - Be sure that the reference measurement is stable and within the recommended range (Table 5.08).

(E) - Modify the indication of the display, using  $[\uparrow]$  or  $[\downarrow]$ , until the display matches the reference.

(**F**) - Exit the numerical field using the  $[\leftarrow]$  pushbutton.

(G) - Select an other function to calibrate or exit using the  $[\leftarrow]$  pushbuttons; you have 3 options:

## Push F1 to Save and Exit / < Push F2 to Exit / > Push F3 to Return back

(H) - Stop the engine, remove the Vdc supply for a minute; connect the Vdc supply.

(I) - Start the engine and verify the measurement that you calibrated. If necessary repeat the entire procedure.

Note: in case of doubt, it is possible to restore the factory calibration by using the [RESTORE] function. After that the Be2K-Plus will ask to choose one of the options : Save, Exit or Return back.

## Table 5.08 Calibration table

| Display indica<br>Description & nu<br>Field | <b>ation</b><br>merical                                                                                                    | Unit   | Range        | Display indication<br>Description & numerical Field |                   | Unit              | Range                         |
|---------------------------------------------|----------------------------------------------------------------------------------------------------|--------|--------------|-----------------------------------------------------|-------------------|-------------------|-------------------------------|
| VOLTAGE L1-N<br>VOLTAGE L2-N                | XXX<br>XXX                                                                                                    |        |              | AUX. TEMP °C<br>OIL TEMPERATURE                     | XXX<br>XXX        | Degree<br>Celsius | 90 -100                       |
| VOLTAGE L3-N<br>VOLTAGE R-N<br>VOLTAGE S-N  |                                                                                                    | Volt   | 200 -<br>250 | OIL PRESSURE                                        | XXX<br>XX.X<br>XX | Bar<br>%          | 2 - 6<br>70 - 80              |
| VOLTAGE T-N                                 | XXX                                                                                                    |        |              | BATTERY                                             | XX.X              | Volt              | 12 -26                        |
| CURRENT L1<br>CURRENT L2<br>CURRENT L3      | XXX<br>XXX<br>XXX                                                                                                    | Ampere | 3 – 5        | SPEED                                               | XX.X<br>XXXX      | Hertz<br>RPM      | 48 - 65<br>1300 up<br>to 1500 |
| RESTORE                                     | This function allows you to restore the factory calibration. Push $[\rightarrow]$ to enter the function and follow the instruction that will appear on the display. |        |              |                                                     |                   |                   |                               |

## SECTION 6.00 - CLOCK SETTINGS

Use [ $\uparrow$ ] or [ $\downarrow$ ] to select this Menu from the MAIN MENU list (section 4.0) and push [ $\rightarrow$ ] to enter the menu. Setting of Clock is allowed in OFF mode only.

| Display Indication |       | Instructions                                                                                                    |
|--------------------|-------|----------------------------------------------------------------------------------------------------|
| CLOCK DAY          | 1     | Use [ $\uparrow$ ] or [ $\downarrow$ ] to select a function. Push [ $\rightarrow$ ] to enter the numerical field. |
| <b>CLOCK MONTH</b> | 1     | Push [ $\uparrow$ ] or [ $\downarrow$ ] to set a value. Push [ $\leftarrow$ ] to return to the function.          |
| CLOCK YEAR         | 2000  | After setting the clock, push [ ] to select the [PUSH F3 TO SET CLOCK] function                                   |
| CLOCK HOUR         | 0     | (see below) in order to start the clock.                                                                          |
| CLOCK MINUTE       | 0     |                                                                                                    |
| DATE FORMAT        |       | Select the function, push [ $\rightarrow$ ] and [ $\uparrow$ ] or [ $\downarrow$ ] to select the option MM:DD:YY  |
| DD:MM:YY           |       | (Month:Day: Year) instead of DD:MM:YY (Day:Month:Year).                                                           |
| PUSH F3 TO SET     | CLOCK | Push $[F3 \rightarrow]$ to start up the Be2k-Plus at the proper moment (use an external clock                     |
|                    |       | reference)                                                                                                    |

## **SECTION 7.00 - TEST & RENTAL PROGRAM** ('USER password' is required for programming)

## 7.01: Periodic Test Settings

Use [ $\uparrow$ ] or [ $\downarrow$ ] to select this Menu from the MAIN MENU list (section 4.0) and push [ $\rightarrow$ ] to enter the menu.

| Display Indica       | ition | Description                                                                                                    |
|----------------------|-------|----------------------------------------------------------------------------------------------------|
| TEST DAY             | 1     | <b>Periodic Test setting</b> . You can set the date of the Periodic Test. The engine will                         |
| TEST MONTH           | 1     | run for the [TEST DURATION] time. The Be2k-Plus will repeat the test every                                        |
| TEST YEAR            | 2008  | [TEST REPEAT] days. After a test, the DATE is automatically updated to inform                                     |
| TEST HOUR            | 0     | you about the date of the next TEST attempt. In order to program correctly, make                                  |
| TEST MINUTE          | 1     | sure not to set the scheduled date at a time that has already occured.                                            |
|                      |       | Instructions:                                                                                                    |
|                      |       | Use [ $\uparrow$ ] or [ $\downarrow$ ] to select a function. Push [ $\rightarrow$ ] to enter the numerical field. |
|                      |       | Push [ $\uparrow$ ] or [ $\downarrow$ ] to set a value. Push [ $\leftarrow$ ] to return to the function.          |
|                      |       | After setting date and time, push [ $\downarrow$ ] to select the TEST DURATION.                                   |
|                      |       | Automatic Test works in AUTO mode. The green LED blinks during the Test, and                                      |
|                      |       | output with option [55] turns on)                                                                                 |
| <b>TEST DURATION</b> | OFF   | Duration of the test (1-60 minutes, or OFF to disable the TEST).                                                  |
| TEST REPEAT          | OFF   | Repetition rate of the test (1-60 days, or OFF to disable the TEST). Push [ $\leftarrow$ ] to                     |
|                      |       | return to the function. The Be2k-Plus will start to count-up the time.                                            |

## 7.02: Rental, EJP (France), Test Mode & Dual Set mode

| Display Indication                          | Description                                                                                                    |
|---------------------------------------------|----------------------------------------------------------------------------------------------------|
| RENTAL CONTRACT OFF                         | You can set up to 9999 hours of rent contract. When the remaining hours drop to less than 48, the 'RENTAL WARNING' alarm sets off. At 'ZERO' hours, the engine will shutdown. You are required to re-program the timer                                                             |
| EJP 5"<br>(Effacement des Jours de Pointe). | (Range 1sec - 99 minutes). This timer delays the switching of the contactor of the Generator (KG) if the engine has been started using the EJP (see table 12.10, option [13]).                                                                                                    |
| KG TEST CONTROL OFF                         | Options: [ON or OFF]. The option ON will transfer the Load to the Generator if you select the TEST mode from the front panel. The option OFF will allow you to run the engine without switching the Load. Mains Failure overrides the option [OFF].                                |
| RUN TIMEOUT OFF                             | Maximum time allowed for running the engine (up to 24 hours). The option OFF disables the time-out and the engine will run until a stop is required. The counter works in Manual mode also, but it will not shut down the engine. Before selecting AUTO mode, push the OFF button. |
| 2XGEN. + MAINS OFF                          | 1minute up to 24h. See application note described in section 18.20                                                                                                    |

## 7.03: Battery monitoring, Telecom Battery monitoring, Room temperature monitoring

| Display Indication                         | Description                                                                                                    |
|--------------------------------------------|----------------------------------------------------------------------------------------------------|
| LOW BATT. START OFF<br>HIGH BATT. STOP OFF | (8-30V).The engine will start when the Battery Voltage (of the engine) falls under the LOW setting. The engine will stop when the voltage rises above the HIGH setting. A delay of 2 minutes prevents a false trigger of the function. Battery voltage is detected on supply input JI1-2-3.                                                                                    |
| H AUX °C START OFF                         | (Range 0-60°C). The engine will start when the Auxiliary temperature                                                                                                    |
| L AUX °C STOP OFF                          | rises above the HIGH setting. The engine will stop when the Auxiliary temperature falls below the LOW setting. A delay of 2 minutes prevents false trigger of the function (see 12.03C for setting the input).                                                                                                    |
| TELECOM BATT. OFF                          | Telecom Battery & Room monitoring. You can set the <u>HIGH</u> limit of the Room temperature (use Auxiliary temperature input, see 12.03C) and the <u>LOW</u> limit of the Telecom Battery Pack (8-60Vdc, input JM6) in order to inhibit the start of the Generator in case of Mains failure. Program an output with the option Telecom Room Monitoring ([71]) connected to an |
| TELECOM °C OFF                             | input programmed with Mains Simulated option ( <b>[12]</b> ). In case of Mains Failure, the engine will not start if the temperature is low and the Battery Voltage is above the setting. You can disable one function (BATTERY or TEMPERATURE) by choosing the option OFF.                                                                                                    |
| TELECOM V LOW OFF                          | These parameters allow you to set a warning if the Battery voltage of the TELECOM equipment is low or high. A bypass delay of 2 minutes                                                                                                    |
| TELECOM V HIGH OFF                         | cancels a false trigger of the warning. The analog input dedicated to this function is the terminal JM6 (8-60Vdc).                                                                                                    |
| TELECOM °C LOW OFF                         | These parameters allow you to set a warning if ambient temperature is low or high . A bypass delay of 2 minutes is added. You can program                                                                                                    |
| TELECOM °C HIGH OFF                        | the analog input in the AUX TEMPERATURE PAGE (section 12.03C) and an output with the option [79] (Table 12.11).                                                                                                    |

## SECTION 8.0 - MAINTENANCE TIMERS

Use [ $\uparrow$ ] or [ $\downarrow$ ] to select this Menu from the MAIN MENU list (section 4.00) and push [ $\rightarrow$ ] to enter the menu. These functions are 'User password' protected.

| Display Indicati | ion | Section                                                                                                    | Instructions                                                                                |
|------------------|-----|----------------------------------------------------------------------------------------------------|---------------------------------------------------------------------------------------------|
| MAINTENANCE 1    | OFF | Use [ $\uparrow$ ] or [ $\downarrow$ ] to select a function. Push [ $\rightarrow$ ] to select the numerical |                                                                                             |
|                  |     | field. Pus                                                                                                  | h [ $\uparrow$ ] or [ $\downarrow$ ] to set a value. Push [ $\leftarrow$ ] to return to the |
| MAINTENANCE 2    | OFF | function.                                                                                                   | The timers 1, 2 and 3 set the hours of Maintenance time out.                                |
|                  |     | Maintena                                                                                                    | nce 1 and 2 will generate a warning alarm. Maintenance 3                                    |
| MAINTENANCE 3    | OFF | will shutdown the engine. The remaining time is indicated in the                                            |                                                                                             |
|                  |     | ENGINE                                                                                                    | page (see 5.04). When a timer expires, enter this screen                                    |
|                  |     | and exit (                                                                                                  | push [ $\leftarrow$ ]). The timer will restart automatically. Restarting of                 |
|                  |     | timer(s) is                                                                                                 | s not allowed by remote (e.g. by computer or Modbus).                                       |

## SECTION 9.00 - MEMORY & PASSWORD

Enter the OFF mode, select the function you require from the Main Menu list (see section 4.0). Push  $[\rightarrow]$  to enter the function.

| Display Indication                                                                                  | Instructions                                                                                                    |            |  |  |
|----------------------------------------------------------------------------------------------------|----------------------------------------------------------------------------------------------------|------------|--|--|
| <b>CLEAR MEMORY</b><br>(Total cancellation of the<br>memory and restoration of<br>factory settings) | To enter the functions listed on the left, you have to provide a correct password as indicated in section 9.10. <u>Note: some functions indicated on the left, will require a confirmation as indicated below</u> |            |  |  |
| <b>CLEAR EVENTS</b><br>(It cancels the Event<br>History, see section 5.06)                          | Push the [ $\downarrow$ ] button to select 'PUSH F3 TO CONFIRM' and [F3 $\rightarrow$ ] to trigger the operation (figure 9.1). The message [DONE] will appear (figure 9.2).                                       |            |  |  |
| CLEAR ENERGY<br>COUNTER                                                                             | Figure 9.1                                                                                                    | Figure 9.2 |  |  |
| (It cancels the counter of the Energy, see 5.03)                                                    | PUSH F3 TO EXIT<br>PUSH F3 TO<br>CONFIRM                                                                                                    | DONE       |  |  |
| <b>CLEAR N° OF STARTS</b><br>(It cancels the number of starts, see 5.04)                            |                                                                                                    |            |  |  |

## 9.10: Password programming

9.11 User or OEM password selection:

Enter the OFF mode, select the function you require from the Main Menu list (see section 4.0). Push  $[\rightarrow]$  to enter the function.

| Display Indication            | Instructions                                                                                                    |  |
|-------------------------------|----------------------------------------------------------------------------------------------------|--|
| USER PASSWORD<br>OEM PASSWORD | Use [ $\uparrow$ ] or [ $\downarrow$ ] to select a function and push [ $\rightarrow$ ] to enter the function; the following screen will appear (section 9.12 describes an example) |  |

9.12 User or Oem passwords programming (example for 'User'):

| Display Indication   | Instructions                                                                                                    |
|----------------------|----------------------------------------------------------------------------------------------------|
| ENTER USER PASSWORD  | A) - Use [ $\leftarrow$ ] or [ $\rightarrow$ ] to select a digit of the password.                                                                                                    |
| CANCEL OK            | <ul> <li>B) - Push [↑] or [↓] to edit the digit (Number or Upper case letter).</li> <li>C) - Repeat steps A) and B) in order to edit the 4-digit password.</li> <li>D) - Select OK using the [→] button (the OK highlights when selected).</li> </ul> |
| SELECT OK TO CONFIRM | E) - Push the $[\rightarrow]$ button to confirm the password.                                                                                                    |

9.13 User or Oem passwords options:

| Display Indication   | Instructions                                                                                                    |  |
|----------------------|----------------------------------------------------------------------------------------------------|--|
| CHANGE USER PASSWORD | Once you've entered the correct password, the Be2k-Plus<br>presents the options to change or to clear the User / OEM |  |
| CLEAR USER PASSWORD  | password.<br>A) - Push [ ↑ ] or [ ⊥ ] to select the function                                                         |  |
| CHANGE OEM PASSWORD  | B) - Push $[\rightarrow]$ to enter the function<br>C) - Follow menu-driven instructions to complete the task         |  |
| CLEAR OEM PASSWORD   |                                                                                                    |  |

## SECTION 10.0 - COMMUNUCATIONS & SERIAL INTERFACES

Use [ $\uparrow$ ] or [ $\downarrow$ ] to select this Menu from the MAIN MENU list (section 4.0) and push [ $\rightarrow$ ] to enter the menu. Additional information is described in the BE-2KPLUS communication User Manual. <u>NOTE:</u> By means of software, provided by us, you are allowed to write into Be2K-Plus the Serial Number and Name of the Location or Plant.

| Display Indication | Section | Instructions                                                                                      |
|--------------------|---------|---------------------------------------------------------------------------------------------------|
| RS485 NODE 1       | 10.01   | Use [ $\uparrow$ ] or [ $\downarrow$ ] to select a function. Push [ $\rightarrow$ ] to select the |
| MODEM SETTINGS     | 10.02   | numerical field. Push [ $\uparrow$ ] or [ $\downarrow$ ] to set a value. Push [ $\leftarrow$ ] to |
| TCP/IP SETTTINGS   | 10.03   | return back.                                                                                      |
|                    |         |                                                                                                   |

## Section 10.01: RS485 node

Push  $[\rightarrow]$  to select the numerical field. Push  $[\uparrow]$  or  $[\downarrow]$  to set a value. Push  $[\leftarrow]$  to return back. The range of the Node address is in between 1 to 127. In order to establish a communication with Be2k-Plus, the Node Address must match the calling device node address.

## Section 10.02: Modem settings

The details of these functions are described in the BE-2KPLUS communication User Manual

## Section 10.03: TCP-IP settings

The details of these functions are described in the BE-2KPLUS communication User Manual

## SECTION 11.0 - DISPLAY & LANGUAGE

Use [ $\uparrow$ ] or [ $\downarrow$ ] to select this Menu from the MAIN MENU list (section 4.00) and push [ $\rightarrow$ ] to enter the menu.

| Display      | Instructions                                                                                                    |
|--------------|----------------------------------------------------------------------------------------------------|
| LANGUAGE     | <ul> <li>A) - Use [F3 →] button to enter the selection of the language. Choose the language using [↑] or [↓].</li> <li>B) - Push the [F2 ←] twice; the display will indicate the 3 options:</li> <li>EXIT by pushing [F2 ←]</li> <li>SAVE (the selection of the language) by pushing [F1]</li> <li>RETURN BACK (to selection language) by pushing [F3 →]</li> <li>Languages available are ENGLISH-ITALIAN-FRENCH-GREEK-SPANISH-RUSSIAN</li> </ul> |
| CONTRAST 75% | You can optimize the text-readability of the display:<br>- Push [F3 $\rightarrow$ ] button to enter; push [ $\uparrow$ ] or [ $\downarrow$ ] to choose 25%, 50% ,75% or 100%<br>- Push [ $\leftarrow$ ] to return BACK                                                                                                    |

## SECTION 12.00 - PROGRAMMING PARAMETERS

We recommend that you use the software Be2K-Plus SCADA for programming the controller (see the Be2K-Plus SCADA software guide). Be2K-Plus however, allows programming using the push buttons on the front panel. Follow the instructions:

## (1) – Preliminary operation:

Push OFF pushbutton to enter the OFF mode. Select the PROGRAM PARAMETERS Menu from the Main Menu list (section 4.00)

## (2) – Password:

If a password was inserted, the Be2k-Plus will present a screen to enter the password (see below)

| Display Indication   | Note                                                                                                    |
|----------------------|----------------------------------------------------------------------------------------------------|
| ENTER USER PASSWORD  | A) - Use [ $\leftarrow$ ] or [ $\rightarrow$ ] to select a digit of the password.<br>B) - Push [ $\uparrow$ ] or [ $\downarrow$ ] to edit the digit (Number or Upper case letter). |
| CANCEL OK            | C) - Repeat steps A) and B) in order to edit the 4-digit password.<br>D) - Select OK using the $[\rightarrow]$ button (the OK highlights when selected).                           |
| SELECT OK TO CONFIRM | E) - Push the $[\rightarrow]$ button to confirm the password.<br>If the password is correct, the message [PASSWORD OK] will be                                                     |
|                      | aispiayed                                                                                                    |

| PARAMETER MENU       | See Section:  | PARAMETER MENU          | See Section:  |
|----------------------|---------------|-------------------------|---------------|
| MAINS PARAMETERS     | 12.01         | OIL PRESSURE INPUT      | 12.07 (Table) |
| GENERATOR PARAMETERS | 12.02 A-B     | COOLANT °C INPUT        | 12.08 (Table) |
| ENGINE PARAMETERS    | 12.03 A-B-C   | FUEL LEVEL INPUT        | 12.09 (Table) |
| SPEED PARAMETERS     | 12.04         | CONFIGURABLE INPUTS     | 12.10         |
| FUEL SETTINGS        | 12.05         | CONFIGURABLE OUTPUTS    | 12.11         |
| MISCELLANEOUS        | 12.06         | CAN BUS SETTINGS        | 12.12         |
| AUXILIARY °C INPUT   | 12.08 (Table) | <b>RESTORE DEFAULTS</b> | 12.13         |
| OIL °C INPUT         | 12.08 (Table) |                         |               |

## (4) – Select the programmable parameters:

Choose the MENU that requires programming by using the [ $\uparrow$ ] or [ $\downarrow$ ] buttons and push [ $\rightarrow$ ]. The list of the parameters will appear on the display

## (5) – Programming:

- **5 A** Select a parameter by using the [ ↑ ] or [ ↓ ] buttons (see sections 12.01----12.13)
- **5** B Push the  $[\rightarrow]$  button to enter the numerical field of the parameter
- **5 C** Modify the parameter using  $[\uparrow]$  or  $[\downarrow]$
- **5 D** Exit the numerical field using the [←] pushbutton.
- 5 E You can modify an other parameter by repeating the steps 5A-B-C-D
- **5 F** Use the [←] pushbutton to return. The Be2K-Plus will provide you 3 options:

## Push F1 to Save / < Push F2 to Exit / > Push F3 to Return back

**5** G - Choose the proper option; disconnect the supply, re-apply the supply and verify that the modifications have been saved in a way that Be2K-Plus operates according to your need.

## **Reading Parameters Instructions**

To read the parameters without entering the programming, follow the instructions:

(1) – Push the [OFF] button to enter the OFF mode; push [ $\leftarrow$ F2]

(2) – Select from the MAIN MENU LIST (see section 4.0), the function [READ PARAMETERS]; push [F3 $\rightarrow$ ] The PARAMETERS MENU will appear on the screen of the display (see below).

(3) – Choose one Menu from the **PARAMETERS MENU** list by using the [ $\uparrow$ ] or [ $\downarrow$ ] buttons and push [F3 $\rightarrow$ ] to enter the Menu. Push [F4  $\uparrow$ ] or [F5  $\downarrow$ ] to browse the parameters. Push [ $\leftarrow$ F2] to return.

## Section 12.01 MAINS PARAMETERS submenu

note: (") stands for seconds, (') stands for minutes

| Display Indication | Min                                 | Max     | Options                                                                                                    | Note                                                         |  |  |
|--------------------|-------------------------------------|---------|----------------------------------------------------------------------------------------------------|--------------------------------------------------------------|--|--|
| MAINS BREAKER 5"   | 0                                   | 59'     | -                                                                                                    | In case of Mains failure, the [MAINS BREAKER] timer will     |  |  |
|                    |                                     |         |                                                                                                    | delay the opening of the contactor.                          |  |  |
| MAINS FAILURE 5"   | 0                                   | 23h,59" | -                                                                                                    | These two timers will delay the start and stop of the engine |  |  |
| MAINS RESTORE 5"   | 0                                   | 23h,59" | -                                                                                                    | in order to cancel false Mains Failure/Restore conditions.   |  |  |
|                    |                                     |         |                                                                                                    |                                                              |  |  |
| KM CHANGEOVER 2.0  | 0.1"                                | 15.0"   | -                                                                                                    | Dead time between the switching of the contactors.           |  |  |
| UNDER VOLTAGE 320  | 60                                  | 9990    | OFF                                                                                                    |                                                              |  |  |
| OVER VOLTAGE 500   | 60                                  | 9990    | OFF                                                                                                    | Define operating limits for the Mains. If a parameter is out |  |  |
| UNDER HZ 47.0      | 20.0                                | 70.0    | OFF                                                                                                    | of limits, a Mains failure condition will occur.             |  |  |
| OVER HZ 53.0       | 20.0                                | 70.0    | OFF                                                                                                    |                                                              |  |  |
| PHASE MODE 3 PH    | PHASE MODE 3 PH 1PHASE, 3PH, 3PH+CW |         | 3PH+CW                                                                                                    | 1 = Single phase, 3 = 3 Phases without sequence control.     |  |  |
|                    |                                     | or 3 CC | W                                                                                                    | The option CW/CCW controls the requested sequence of         |  |  |
|                    |                                     |         | Phases. In case of reverse sequence, a Mains failure condition will occur. (Section 18.10 for single Ph mode) |                                                              |  |  |
| PHASE UNBALANCE    | 10                                  | 999     | OFF                                                                                                    | If the difference between phases rises above the setting, a  |  |  |
|                    |                                     |         |                                                                                                    | Mains failure condition will take place. The option [OFF]    |  |  |
| OFF                |                                     |         |                                                                                                    | disables the monitoring.                                     |  |  |
| VAC RATIO 1.0      | 1.0                                 | 15.0    | -                                                                                                    | It allows the use of voltage transformer extending the       |  |  |
|                    |                                     |         |                                                                                                    | reading up to 9990Vac.                                       |  |  |

## Section 12.02A GENERATOR CONTROL submenu

note: (") stands for seconds, (') stands for minutes

| Display Indicati      | on      | Min      | Max       | Options                                            | Note                                     |  |  |
|-----------------------|---------|----------|-----------|----------------------------------------------------|------------------------------------------|--|--|
| UNDER VOLTAGE         | 320     | 60       | 9990      | OFF                                                |                                          |  |  |
| BYPASS DELAY          | 6"      | 1"       | 15"       | -                                                  | Define operating limits for the          |  |  |
| OVER VOLTAGE          | 500     | 60       | 9990      | OFF                                                | Generator. If a parameter is out of the  |  |  |
| BYPASS DELAY          | 6"      | 1"       | 15"       | -                                                  | limits, the Be2k-Plus triggers the alarm |  |  |
| UNDER HZ              | 47.0    | 20.0     | 70.0      | OFF                                                | and stops the engine.                    |  |  |
| BYPASS DELAY          | 6"      | 1"       | 15"       | -                                                  |                                          |  |  |
| OVER HZ               | 53.0    | 20.0     | 70.0      | OFF                                                | Under V & Under Hz works only if the     |  |  |
| BYPASS DELAY          | 6"      | 1"       | 15"       | -                                                  | contactor of the Generator is closed.    |  |  |
| WARNING CURRENT OFF   |         | 1        | 9990      | OFF                                                | The option ON in the [ALTERNATOR         |  |  |
| BYPASS DELAY          | 6"      | 1"       | 15'       | -                                                  | FAIL 1 parameter, will shutdown the      |  |  |
| OVER CURRENT          | OFF     | 1        | 9990      | OFF                                                | engine if the parameters of the          |  |  |
| BYPASS DELAY          | 6"      | 1"       | 15'       | -                                                  | Generator are outside of the operating   |  |  |
| SHORT CIRCUIT         | OFF     | 1        | 9990      | OFF                                                | range for at least 300 seconds from      |  |  |
| BYPASS DELAY          | 0,5"    | 0.0"     | 15.0"     | -                                                  | engine start.                            |  |  |
| ALTERNATOR FAIL       |         | ON or OF | =         |                                                    |                                          |  |  |
|                       |         |          |           |                                                    |                                          |  |  |
| PHASE MODE            | 3 PH    | 1PHAS    | SE, 1= s  | ingle Phase, 3=3                                   | Phases without sequence control. The     |  |  |
| 3PH                   |         | 3PH,     | optic     | on CW/CCW cont                                     | rols the requested sequence of Phases.   |  |  |
| (Section 18.10 for si | ngle Ph | 3PH+CV   | Vor In ca | case of reverse sequence, the engine will shutdown |                                          |  |  |
| mode)                 |         | 3 CCW    | ('PH      | ASE SEQUENCE                                       | SE SEQUENCE ERROR', section 13.04).      |  |  |

Section 12.02B GENERATOR CONTROL submenu note: (") stands for seconds, (') stands for minutes

| Display Indication            | on          | Min         | Max         | Options  | Note                                                                                                    |
|-------------------------------|-------------|-------------|-------------|----------|----------------------------------------------------------------------------------------------------|
| MAX KW LIMIT<br>BYPASS DELAY  | OFF<br>30"  | 10<br>1"    | 9990<br>59' | OFF<br>- | To monitor the KW, you can program two outputs with option [10] and [11] (see Table 12.10). The outputs energize if KW is outside limits and reset if KW is                                                     |
| MIN KW LIMIT<br>BYPASS DELAY  | OFF<br>30"  | 10<br>1"    | 9990<br>59' | OFF<br>- | within limits. A bypass delay should be programmed according to the characteristics of the LOAD.                                                                                                    |
| KVA SHUT DOWN<br>BYPASS DELAY | OFF<br>30"  | 10<br>1"    | 9990<br>59' | OFF<br>- | If the power rises above the [KVA SHUT DOWN] limit<br>for at least the [BYPASS DELAY] time, the Be2K-Plus<br>opens the contactor and shuts down the engine, The<br>[OFF] setting (>9990KVA) disables the alarm. |
| REVERSE POWER<br>BYPASS DELAY | OFF<br>1"   | 10<br>1"    | 9990<br>15" | OFF<br>- | If kW1 (or 2, 3) becomes negative and exceeds the limit, the KG opens and the engine will shutdown after a cooling down time.                                                                                   |
| EARTH FAULT<br>BYPASS DELAY   | OFF<br>1.0" | 0.1<br>0.3" | 99.9<br>10" | OFF<br>- | Provides Earth Fault current (or Differential Protection)<br>Monitoring.                                                                                                    |
| CT SIZE EARTH                 | 5           | 5           | 9990        | -        | It defines the size of the CT for the Earth Current                                                                                                    |
| VAC RATIO                     | 1.0         | 1.0         | 15.0        | -        | It extends the reading range of the Vac up to 9990Vac                                                                                                    |
| PHASE UNBALANCE OFF           |             | 10          | 999         | OFF      | If the difference of voltage between phases rises above the setting, the KG opens and the engine will                                                                                                    |
| BYPASS DELAY                  | 15"         | 1           | 59"         |          | shutdown after a cooling down time. The option [OFF] disables the Unbalance monitoring.                                                                                                    |
| CT SIZE L1 L2 L3              | 500         | 5           | 9990        | -        | It defines the sizes of the CT for the phases L1-2-3 of the Generator.                                                                                                    |

Section 12.03 A ENGINE PARAMETERS submenu

note: (") stands for seconds, (') stands for minutes

| Display Indication |      | Min                                                                        | Max                           | Options      | Note                                                     |  |  |  |
|--------------------|------|----------------------------------------------------------------------------|-------------------------------|--------------|----------------------------------------------------------|--|--|--|
| PRE-LUBE TIME      | 2"   | 1"                                                                         | 15"                           | It energized | zes the Pre-lube pump (option [63], section 12.11) or it |  |  |  |
|                    |      |                                                                            |                               | delays th    | ne crank if necessary (option [46]).                     |  |  |  |
| CRANK TIME         | 5"   | 1"                                                                         | 15"                           |              |                                                          |  |  |  |
| CRANK REST TIME    | 5"   | 3"                                                                         | 15"                           | These pa     | arameters define the start sequence of the engine.       |  |  |  |
| START ATTEMPTS     | 3    | 3                                                                          | 15                            | -            |                                                          |  |  |  |
| PREGLOW TIME       | OFF  | 1"                                                                         | 15'                           | OFF          | See Figure 12.03A in order to choose the proper          |  |  |  |
| PREGLOW MODE       | 1    | -                                                                          | -                             | 1-2-3-4      | working logic of Output JC1.                             |  |  |  |
|                    |      |                                                                            |                               |              |                                                          |  |  |  |
| CRANK TERMINATIO   | ON   | CRANK                                                                      | CRANK TERMINATION programming |              |                                                          |  |  |  |
|                    |      | These parameters allow you to terminate the crank when the engine starts t |                               |              |                                                          |  |  |  |
| CHARGER VOLTAGE    | 8.0  | 3.0                                                                        | 30.0                          | OFF          | Charger alternator voltage (input #JC10)                 |  |  |  |
| GENERATOR VAC      | 60   | 60                                                                         | 9990                          | OFF          | Generator Voltage Line to Neutral (inputs #JA5-6-7-8)    |  |  |  |
| GENERATOR HZ       | 25.0 | 20.0                                                                       | 70.0                          | OFF          | Generator Frequency (inputs #JA5-6-7-8)                  |  |  |  |
| SPEED RPM          | 300  | 100                                                                        | 800                           | OFF          | Pick-up or 'W' (you are required to program the          |  |  |  |
|                    |      |                                                                            |                               |              | TOOTH COUNT as indicated in section 12.04.               |  |  |  |
|                    |      | 1                                                                          | 60                            | OFF          | CAN BUS. You can set the number of times that Be2k-      |  |  |  |
| CANBUS             | OFF  |                                                                            |                               |              | Plus detects a true engine running condition.            |  |  |  |
|                    |      |                                                                            |                               |              | It allows you to use a GAS fuelled engine; (Program an   |  |  |  |
| GAS PURGE          | 1"   | 1"                                                                         | 15"                           | OFF          | output with option [47], see table 12.11).               |  |  |  |
|                    |      |                                                                            |                               |              |                                                          |  |  |  |
|                    |      |                                                                            |                               |              |                                                          |  |  |  |
| WARM UP            | 15"  | 0                                                                          | 59'                           | -            | The Generator Contactor will close after [WARM UP].      |  |  |  |
|                    |      |                                                                            |                               |              |                                                          |  |  |  |

| B <u>e2K-Plus</u> | DEM's N | /lanual | V200 -  | Decembe | er - 015 page 21                                       |
|-------------------|---------|---------|---------|---------|--------------------------------------------------------|
| COOL DOWN TIMER   | 15"     | 0       | 59'     | -       | The will run engine run Off-Load.                      |
| STOP SOLENOID     | 15"     | 1"      | 15'     | -       | Energized to stop solenoid timing (Output #JC4)        |
| BELT BREAK VDC    | 8.0     | 3.0     | 30.0    | OFF     | Setting to detect Charger Alternator Failure           |
| ALARM BYPASS      | 10"     | 2"      | 99"     | -       | Bypass timing for Oil, Temperature and Alarm 1 alarms. |
| FAIL TO STOP      | OFF     | C       | N or OF | F       | You can disable the FAIL to Stop alarm.                |

## Figure 12.03A: Preglow-modes timing diagram

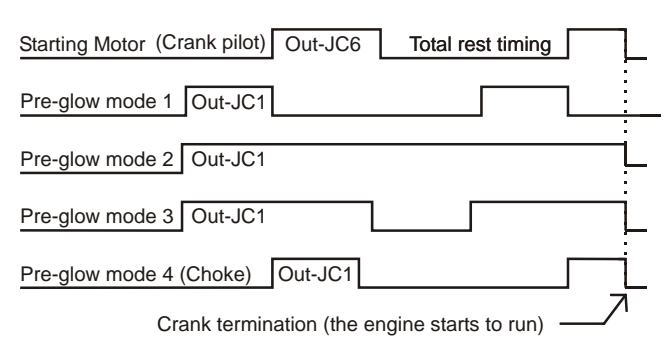

## Section 12.03B ENGINE PARAMETERS submenu note: (\*) stands for seconds, (\*) stands for minutes

| Display Indication                                            | Min                                                                                                    | Max          | Options    | Note                                                                                                    |  |  |  |
|---------------------------------------------------------------|----------------------------------------------------------------------------------------------------|--------------|------------|----------------------------------------------------------------------------------------------------|--|--|--|
| OIL PRESSURE PAGE<br>LOW BAR WARNING OFF<br>LOW BAR SHUT. OFF | 0.1<br>0.1                                                                                                    | 20.0<br>20.0 | OFF<br>OFF | It allows you to monitor the Oil Pressure (BAR).<br>You can set a Low Oil Pressure warning or a Low Oil<br>Pressure shutdown. The alarm is ignored during By-pass<br>timing. |  |  |  |
| ANALOG INPUT OFF                                              | [1] to [5] select the analog input. The setting [OFF] disables the input; the display will indicate dashes instead of a BAR.           |              |            |                                                                                                    |  |  |  |
| ANALOG MODE (*) [OHM]                                         | [OHM] for sensor input [3] to [5]. [4-20MA]/[0-10V]/[0-5V] for inputs [1] & [2].<br>The [J1939] detects Oil Pressure form CAN-BUS.     |              |            |                                                                                                    |  |  |  |
| OIL TEMPERATURE PAGE                                          |                                                                                                    |              |            |                                                                                                    |  |  |  |
| HIGH °C WARNING OFF<br>HIGH °C SHUTDOWN OFF                   | 1<br>1                                                                                                    | 250<br>250   | OFF<br>OFF | It allows you to monitor the Oil Temperature.<br>The alarm is ignored during By-pass timing.                                                                                 |  |  |  |
| ANALOG INPUT OFF                                              | [1] to [5] select the analog input JM1 5. The setting [OFF] disables the input; the display will indicate dashes instead of °C degree. |              |            |                                                                                                    |  |  |  |
| ANALOG MODE (*) [OHM]                                         | [OHM] for sender input [3] to [5]. [4-20MA]/[0-10V]/[0-5V] for inputs [1] & [2].<br>The [J1939] detects Oil Temperature form CAN-BUS.  |              |            |                                                                                                    |  |  |  |

(\*) The functions mA/Bar, V/Bar, mA/°C or V/°C are indicated in tables 12.07-08-09.

Section 12.03C ENGINE PARAMETERS submenu note: (") stands for seconds, (') stands for minutes

| Display Indication                                                             | Min              | Max                                                                                                    | Options           | Note                                                                                                    |  |  |  |  |
|--------------------------------------------------------------------------------|------------------|----------------------------------------------------------------------------------------------------|-------------------|----------------------------------------------------------------------------------------------------|--|--|--|--|
| COOLANT PAGE<br>HIGH °C WARNING OFF<br>LOW °C WARNING OFF<br>HIGH SHUTDOWN OFF | 1<br>1<br>1      | 250<br>250<br>250                                                                                                    | OFF<br>OFF<br>OFF | It allows you to monitor the Coolant Temperature.<br>You can set a Low / High limit. The alarms are ignored<br>during By-pass timing.                                                                             |  |  |  |  |
| ANALOG INPUT OFF                                                               | [1] to<br>the di | [1] to [5] select the analog input JM1 5. The setting [OFF] disables the input; the display will indicate dashes instead of °C degree. |                   |                                                                                                    |  |  |  |  |
| ANALOG MODE (*) [OHM]                                                          | [OHN<br>[J193    | [OHM] for sensor input [3] to [5]. [4-20MA]/[0-10V]/[0-5V] for inputs [1] & [2].<br>[J1939] detects Coolant Temperature form CAN-BUS.  |                   |                                                                                                    |  |  |  |  |
| AUX TEMPERATURE PAGE<br>HIGH WARNING OFF<br>HIGH SHUTDOWN OFF                  | 1<br>1           | 250<br>250                                                                                                    | OFF<br>OFF        | It allows you to monitor an auxiliary Temperature<br>(Canopy or Room temperature for example). You can set<br>warnings or shutdowns. Refer to section 7.03 for Room<br>Temperature monitoring and alarm settings. |  |  |  |  |
| ANALOG INPUT OFF                                                               | [1] to<br>the di | [1] to [5] select the analog input JM1 5. The setting [OFF] disables the input; the display will indicate dashes instead °C degree.    |                   |                                                                                                    |  |  |  |  |
| ANALOG MODE (*) [OHM]                                                          | [OHN<br>The [    | [OHM] for sender input [3] to [5]. [4-20MA]/[0-10V]/[0-5V] for inputs [1] & [2].<br>The [J1939] option is a non valid selection.       |                   |                                                                                                    |  |  |  |  |

(\*) The functions mA/Bar, V/Bar, mA/°C or V/°C are indicated in tables 12.07-08-09.

Section 12.04 SPEED PARAMETERS submenu

note: (") stands for seconds, (') stands for minutes

| Display Indication                                                      |                               | Min                            | Max                                 | Options                     | Note                                                                                                    |
|-------------------------------------------------------------------------|-------------------------------|--------------------------------|-------------------------------------|-----------------------------|----------------------------------------------------------------------------------------------------|
| TOOTH COUNT<br>UNDER SPEED<br>BYPASS DELAY<br>OVERSPEED<br>BYPASS DELAY | OFF<br>OFF<br>6"<br>OFF<br>1" | 10.0<br>100<br>1"<br>100<br>1" | 500.0<br>4000<br>15"<br>4000<br>15" | OFF<br>OFF<br>-<br>OFF<br>- | The tooth count is programmed in steps of <b>0.1</b><br>allowing you to obtain a correct speed indication in<br>case of use of Charging Alternator ('W'). The<br>overspeed setting is automatically increased 5 %,<br>during ALARM BYPASS (section 12.0A) |
| IDLE TIME OFF                                                           |                               | 1"                             | 59'                                 | OFF                         | Program the option [60] on one digital output. The output will remain activated for [IDLE TIME] after engine start. You can preset the speed externally.                                                                                                  |
| IDLE SPEED                                                              | OFF                           | 100                            | 4000                                | RPM                         |                                                                                                    |
| NOMINAL SPEED                                                           | OFF                           | 100                            | 4000                                | RPM                         | Used only in case the Be2k-Plus interfaces with                                                                                                    |
| DROOP SETTING                                                           | OFF                           | 0.1                            | 10.0                                | %                           | an ECU                                                                                                    |
| NUMBER OF POLES 4                                                       |                               | 2                              | 4                                   | OFF                         | It calculates the speed using the frequency of the Generator voltage.                                                                                                    |

Section 12.05 FUEL SETTINGS submenu

note: (") stands for seconds, (') stands for minutes

| Display Indication                                  | Min                            | Max                                                                                                    | Options                          | Note                                                                                                    |  |  |  |  |
|-----------------------------------------------------|--------------------------------|----------------------------------------------------------------------------------------------------|----------------------------------|----------------------------------------------------------------------------------------------------|--|--|--|--|
| TANK EMPTY OFF                                      | 1%                             | 99%                                                                                                    | OFF                              | Be2k-Plus shuts down the engine if the level drops<br>below the limit for the [TANK EMPTY DELAY] time<br>(see below).                                                                                                    |  |  |  |  |
| TANK EMPTY DELAY 5'                                 | 15" 59' OFF                    |                                                                                                    | OFF                              | Be2k-Pus shutdowns the engine if a low fuel condition<br>(level switch or analog input) persists for more than<br>[TANK EMPTY DELAY]. Option [OFF] provides an<br>immediate Shutdown.                                                                                                    |  |  |  |  |
| LOW FUEL WRN OFF<br>HIGH FUEL WRN OFF               | 1%<br>1%                       | 99%<br>99%                                                                                                    | OFF<br>OFF                       | It monitors the Fuel Sensor providing an alarm warning (Bypass=15 seconds).                                                                                                    |  |  |  |  |
| ANALOG INPUT OFF                                    | [1] to [<br>the dis            | [1] to [5] select the analog input JM1 5. The setting [OFF] disables the input; the display will indicate dashes instead of a level %. |                                  |                                                                                                    |  |  |  |  |
| ANALOG MODE (*) [OHM]                               | [ <b>OHM]</b><br>The <b>[J</b> | for sens<br>1 <b>939]</b> op                                                                                                    | sor and <b>[4</b><br>ption, dete | -20MA]/[0-10V]/[0-5V] for transmitter (*).<br>ects Fuel Level from the CAN-BUS                                                                                                    |  |  |  |  |
| PUMP START OFF<br>PUMP STOP OFF<br>PUMP TIMEOUT OFF | 1%<br>1%<br>15"                | 99%<br>99%<br>59'                                                                                                    | OFF<br>OFF<br>-                  | Program option [32] for driving a pump to fill the tank.<br>A delay of 15 seconds for start and stop is provided.<br>The PUMP TIMEOUT alarm disables the output and<br>triggers the alarm. The pump is disabled in OFF<br>mode.<br><u>We recommend that you provide an external On-<br/>Off-Auto switch to control the pump manually.</u> |  |  |  |  |

(\*) The functions mA/Bar, V/Bar, mA/°C or V/°C are indicated in tables 12.07-08-09.

Section 12.06 MISCELLANEOUS submenu note: (") stands for seconds, (') stands for minutes

| Display Indication | ſ   | Min    | Max    | Description                                                                                                    |  |  |
|--------------------|-----|--------|--------|----------------------------------------------------------------------------------------------------|--|--|
| NFPA 110           | ON  | ON c   | or OFF | See application note in section 18.30                                                                                                    |  |  |
| HORN TIMEOUT       | 20" | 5" 59' |        | The Horn (output #JC2) will automatically shutdown after time<br>out. Program the option [OFF] in order to disable timeout; the<br>only way to silence it is by using the [ACK-F1] button. |  |  |
| HOUR COUNT SET     | 0   | 0      | 65534  | You can preset the Hour counter overwriting the old value.<br>cancel the Counter, put [ 0 ]                                                                                                |  |  |

| Table 12.07 PRESSU           | JRE INPUT                                                          | Table 12.08 TEMPE        | RATURE INPUT (                                                    | (*) Table 12.09 FUE          | L INPUT                                                                        |
|------------------------------|--------------------------------------------------------------------|--------------------------|-------------------------------------------------------------------|------------------------------|--------------------------------------------------------------------------------|
| POINT 1 BAR 0<br>OHM 10      |                                                                    | POINT 1 °C 128<br>OHM 19 |                                                                   | POINT 1 LEVEL 0<br>OHM 10    |                                                                                |
| POINT 2 BAR 2.0<br>OHM 51    | You are                                                            | POINT 2 °C 115<br>OHM 26 | You are                                                           | POINT 2 LEVEL 0<br>OHM 10    | You are allowed                                                                |
| POINT 3 BAR 4.0<br>OHM 86    | allowed to edit<br>6 value for the<br>Oil pressure<br>in the range | POINT 3 °C 90<br>OHM 46  | allowed to edit<br>6 value for the<br>Temperature<br>in the range | POINT 3 LEVEL 0<br>OHM 10    | to edit 6 value for<br>the Fuel Level in<br>the range 0-99%<br>and 6 value for |
| POINT 4 BAR 6.0<br>OHM 122   | 0-20.0Bar and<br>6 value for the<br>resistance<br>(OHM units)      | POINT 4 °C 80<br>OHM 67  | 0-250°C and<br>6 value for the<br>resistance<br>(OHM units)       | POINT 4 LEVEL 0<br>OHM 10    | the resistance (in<br>OHM units) up to<br>1000 OHM                             |
| POINT 5 BAR 8.0<br>OHM 152   | up to 1000<br>OHM                                                  | POINT 5 °C 70<br>OHM 95  | up to 1000<br>OHM<br>(* Note)                                     | POINT 5 LEVEL 50<br>OHM 95   |                                                                                |
| POINT 6 BAR 10.0<br>OHM 180  |                                                                    | POINT 6 °C 40<br>OHM 287 |                                                                   | POINT 6 LEVEL 99<br>OHM 180  |                                                                                |
| 4MA BAR 0.0<br>20MA BAR 10.0 | You can edit<br>the                                                | 4MA °C 0<br>20MA °C 200  | You can edit<br>the                                               | 4MA LEVEL 0<br>20MA LEVEL 99 | You can edit the correspondent                                                 |
| 10V BAR 0.0<br>10V BAR 10.0  | value for mA<br>or Volt.                                           | 10V °C 200               | value for mA<br>or Volt.                                          | 10V LEVEL 0<br>10V LEVEL 99  | Value for mA or<br>Volt.                                                       |

## (\*) Be2K-Plus supports 3 different response curve for: Aux Temperature, Oil Temperature & Coolant Temperature.

## Section 12.10 [CONFIGURABLE INPUTS] submenu

| Display Indication    | Options                                                                   | Note           |  |  |  |
|-----------------------|---------------------------------------------------------------------------|----------------|--|--|--|
| INPUT 1 OPTION 0      |                                                                           | Terminal #JF2  |  |  |  |
| INPUT 1 POLARITY N.O  |                                                                           |                |  |  |  |
| INPUT 2 OPTION 0      |                                                                           | Terminal #JF4  |  |  |  |
| INPUT 2 POLARITY N.O  |                                                                           |                |  |  |  |
| INPUT 3 OPTION 0      | See the table 12.10 for the available                                     | Terminal #JF6  |  |  |  |
| INPUT 3 POLARITY N.O. | options.                                                                  |                |  |  |  |
| INPUT 4 OPTION 0      |                                                                           | Terminal #JF7  |  |  |  |
| INPUT 4 POLARITY N.O  | You can select N.O. (normally open) or                                    |                |  |  |  |
| INPUT 5 OPTION 0      | N.C. (normally closed).                                                   | Terminal #JF10 |  |  |  |
| INPUT 5 POLARITY N.O. |                                                                           |                |  |  |  |
| ALARM 1 CONTACT N.O.  | #JF1) is ignored during the ALARM                                         |                |  |  |  |
|                       | BYPASS timing (Section 12.03A). Alarm 2 (Input #JF8) is always active. We |                |  |  |  |
| ALARM 2 CONTACT N.O.  | recommend that you use this input for EMERGENCY stop.                     |                |  |  |  |

## Table 12.10: List of options for [CONFIGURABLE INPUTS]

| Option | Description                   | Option | Description                                                  |
|--------|-------------------------------|--------|--------------------------------------------------------------|
| [0]    | Disables the input            | [18]   | External Display [ ↑ ] Pushbutton                            |
| [1]    | Immediate Stop                | [19]   | External Display [ ] Pushbutton                              |
| [2]    | Bypass and Stop (Note 4)      | [ 20 ] | KG Status (feedback form the contactor of the Generator)     |
| [3]    | Cooling and Stop              | [21]   | KM Status (feedback form the contactor of the Mains)         |
| [4]    | Bypass + Cooling and Stop     | [ 22 ] | KG Control (it closes the contactor overriding all controls) |
| [5]    | Warning only (Note 1)         | [ 23 ] | KM Control (it closes the contactor overriding all controls) |
| [6]    | Bypass and Warning            | [24]   | IDLE SPEED (it holds the engine at IDLE speed)               |
| [7]    | Remote Manual Mode (Note 2)   | [ 25 ] | Remote engine Start (It starts the engine only)              |
| [8]    | Remote Auto Mode (Note 2)     | [ 26 ] | Remote Genset Start (It starts and transfer the Load)        |
| [9]    | Remote Off Mode (Note 2)      | [ 27 ] | Reserve Generator Section 18.20                              |
| [10]   | Remote LOCK (see 13.02B)      | [ 28 ] | Master Generator (application Note)                          |
|        | Generator simulated ON. It    |        | Overload (it opens the KG and shuts down the engine after    |
| [11]   | simulates the presence of the | [ 29 ] | a cooling down time).                                        |
|        | Generator                     |        |                                                              |
| [12]   | Mains Simulated ON            | [ 30 ] | KG feedback in Dual Set Mode                                 |
| [13]   | EJP function (Note 3)         | [ 31 ] | [ START ] External pushbutton (works only in manual          |
|        |                               |        | mode)                                                        |
| [14]   | Remote Lamp test for NFPA-    | [ 32 ] | [ STOP ] External pushbutton (always active)                 |
|        | 110 (see 18.30)               |        |                                                              |
| [15]   | Horn Silence                  |        |                                                              |
| [16]   | Display [→] Pushbutton        |        |                                                              |
| [17]   | Display [←] Pushbutton        |        |                                                              |

(Note 1) The Be2K-Plus detects the alarm if the engine is running. (Note 2) We recommend that you use an AUTO-OFF-MAN switch.

(Note 3) When the input is activated, the Be2K-Plus starts the engine. After a programmable time (see section 7.02), the KG will close. When the input is opened, the KG opens after a programmable time and the engine will stop after cooling down time.

(Note 4) For the programming of the BYPASS timing, see section 12.03A.

## Section 12.11 [CONFIGURABLE OUTPUTS] submenu

| Display Indication       | Terminal     | Options                   | Options |                      | Display Indication |              | Display Indication T      |  | <b>Display Indication</b> |  | <b>Display Indication</b> |  | <b>Display Indication</b> |  | <b>Display Indication</b> |  | <b>Display Indication</b> |  | <b>Display Indication</b> |  | Display Indication |  | Display Indication Termina |  | Options |
|--------------------------|--------------|---------------------------|---------|----------------------|--------------------|--------------|---------------------------|--|---------------------------|--|---------------------------|--|---------------------------|--|---------------------------|--|---------------------------|--|---------------------------|--|--------------------|--|----------------------------|--|---------|
| OUTPUT 1 0<br>OUTPUT 2 0 | #JB1<br>#JB2 | [ 0 ] - [79]<br>see table |         | OUTPUT 4<br>OUTPUT 5 | 0<br>0             | #JB4<br>#JB5 | [ 0 ] - [79]<br>see table |  |                           |  |                           |  |                           |  |                           |  |                           |  |                           |  |                    |  |                            |  |         |
| OUTPUT 3 0               | #JB3         | 12.11                     |         |                      |                    |              | 12.11                     |  |                           |  |                           |  |                           |  |                           |  |                           |  |                           |  |                    |  |                            |  |         |

Table 12.11A List of the options for [CONFIGURABLE OUTPUTS]

| Option & description                           |                                                                        |     |        | Option & description                        |
|------------------------------------------------|------------------------------------------------------------------------|-----|--------|---------------------------------------------|
| [0] The (                                      | Dutput is disabled                                                     |     | [ 28 ] | Fuel Reserve (Switch / Sensor)              |
| [1] Unde                                       | r Speed Shutdown                                                       |     | [ 29 ] | High / Low Fuel Warning (Sensor)            |
| [2] Over                                       | Speed Shutdown                                                         |     | [ 30 ] | Tank Empty shutdown                         |
| [3] Pick-                                      | up Failure Shutdown                                                    |     | [31]   | Sensor Failure Warning                      |
| [4] <b>Com</b>                                 | mon speed alarms                                                       |     | [ 32 ] | Transfer Pump Output                        |
|                                                |                                                                        |     | [ 33 ] | Common fuel alarms                          |
|                                                |                                                                        |     |        |                                             |
| [5] Uno                                        | der Frequency Shutdown                                                 |     | [ 34 ] | Maintenance SERVICE 1,2 and 3               |
| [6] Ove                                        | er Frequency Shutdown                                                  |     | [ 35 ] | Alarm 1: shutdown (see 12.10)               |
| [7] Ove                                        | er Current / Short Circuit Shutdown                                    |     | [ 36 ] | Alarm 2: shutdown (see 12.10)               |
| [8] Ove                                        | er Current Warning                                                     |     |        |                                             |
| [9] Ove                                        | er KVA Shutdown                                                        |     | [ 37 ] | Auxiliary Alarm 15: Shutdown                |
| [10] Min                                       | imum KW Warning See 12.02B                                             |     | [ 38 ] | Auxiliary Alarm 15: Warning                 |
| [11] Ma:                                       | ximun KW Warining                                                      |     | [ 39 ] | Common Sensor Failure (JM1 - 2 - 3 - 4 - 5) |
| [12] Pha                                       | ase Sequence Error Shutdown                                            | 1 [ | [ 40 ] | Common input alarm ([37]+[38]+[39])         |
| [13] Rev                                       | verse Power Shutdown                                                   | 1 [ |        |                                             |
| [14] Ove                                       | er / Under Voltage Shutdown                                            | 1 [ | [41]   | Presence of Nominal Mains Parameters        |
| [ 15 ] Overload (input option [29] Shutdown)   |                                                                        | 1 [ | [ 42 ] | Presence of nominal Generator paramters     |
| [16] Alternator Failure Shutdown/Earth Failure |                                                                        |     | [ 43 ] | Mains Restore Timing / Mains Failure timing |
| [17] Common Generator alarms                   |                                                                        |     | [ 44 ] | KG Contactor of the Generator closed        |
|                                                |                                                                        |     | [ 45 ] | KM Contactor of the Mains closed            |
|                                                |                                                                        |     |        |                                             |
| [18] Lov                                       | v Oil Pressure Warning /Sender Failure                                 |     | [ 46 ] | Crank Delay (Start Warning)                 |
| [19] Lov<br>JF9                                | v Oil Pressure Shutdown (Switch input<br>) or from analog Input)       |     | [ 47 ] | PURGE (gas engine valve control)            |
| [20] <b>Co</b>                                 | mmon Oil Pressure alarms                                               | 1   | [ 48 ] | Cooling Timing                              |
|                                                |                                                                        | 1   | [49]   | Warm up Timing                              |
| [21] Hig<br>(Sv                                | h Temperature Shutdown<br>witch input JF3)                             |     |        |                                             |
| [22] Hig<br>(An                                | h Temperature Shutdown<br>alog input: Oil / Coolant / Auxiliary)       |     | [ 50 ] | RENT Warning (<48h) or Rent expired         |
| [ 23 ] Lov<br>(An                              | v / High Temperature Warning<br>alog input: Oil / Coolant / Auxiliary) | 1   | [51]   | Engine Running Status                       |
| [24] Ter<br>(Oil                               | nperature Sensor Open<br>/ Coolant / Auxiliary)                        | 1   | [ 52 ] | Be2K-Plus in OFF MODE (Status)              |
| [25] <b>Co</b>                                 | mmon Coolant Temperature alarms                                        | ] [ | [ 53 ] | Be2K-Plus in MANUAL MODE (Status)           |
|                                                | -                                                                      | 1   | [54]   | Be2K-Plus in AUTO MODE (Status)             |
| [26] Hig                                       | h – Low Battery Voltage Warning                                        | 1   | [ 55 ] | Be2K-Plus in TEST MODE (Status)             |
| [27] Fue                                       | el Pump Timeout Warning                                                |     | [56]   | Be2K-Plus in LOCK MODE (input option [10])  |

(\*) For the programming of the BYPASS timing for the engine alarms, see section 12.03A.

## Table 12.11B [CONFIGURABLE OUTPUTS OPTIONS] submenu

| Option & description |                                     |   |        | Option & description                                     |
|----------------------|-------------------------------------|---|--------|----------------------------------------------------------|
| [ 57 ]               | Fail to Start Shutdown              |   | [ 69 ] | <b>COMMON OF ALL ALARMS.</b> The output energizes        |
|                      |                                     |   |        | reset this output, you have to cancel the alarm totally. |
| [ 58 ]               | Fail To STOP Shutdown               | ĺ | [70]   | Reserve Output (Section 18.20)                           |
| [ 59 ]               | Engine Belt Break Shutdown          |   | [71]   | Telecom Room Monitoring                                  |
| [ 60 ]               | Idle Speed Control (to Governor)    |   | [72]   | Crank Output repeat                                      |
|                      |                                     |   |        |                                                          |
| [ 61 ]               | Parameter or Memory Error           |   | [73]   | ECU enable 2 (Active in Manual, Auto, Test modes         |
|                      |                                     |   |        | and during the stop solenoid time)                       |
| [ 62 ]               | Clock Error or Periodic Test Error  | ļ | [74]   | KM Pulse to Close                                        |
| [ 63 ]               | Pre-Lube Pump or Start Delay Timing |   | [75]   | KM Pulse to Open                                         |
| [ 64 ]               | ECU Enable 1 (Active when Fuel      |   | [76]   | KG Pulse to Close                                        |
|                      | solenoid and Stop are activated)    |   | [77]   | KG Pulse to Open                                         |
| [ 65 ]               | ECU STOP command                    |   | [78]   | Telecom Battery HIGH/LOW                                 |
| [ 00 ]               |                                     |   | [ 70 ] | Room Temperature HIGH/LOW. See section 7.03              |
| [00]                 |                                     |   | [/9]   | limits. A bypass delay of 2 minutes is provided.         |
| [67]                 | CAN-BUS YELLOW LAMP                 |   |        |                                                          |
| [ 68 ]               | CAN-BUS Communication Failure       |   |        |                                                          |

## Section 12.12 CAN BUS SETTING

This command allows you to interface with an ECU equipped engine. Once you enable the J1939, use the configuration software in order to install the driver for your engine (see the Be2k-J1939 User Manual).

| Display Indication | Instructions                                                                               |
|--------------------|--------------------------------------------------------------------------------------------|
|                    | A) - Use [ $\uparrow$ ] or [ $\downarrow$ ] to select the [CAN BUS SETTING] function       |
| MODEL OF ENGINE    | B) - Push the <b>[F3</b> $\rightarrow$ <b>]</b> button to enter the selection box [ ] (^). |
|                    | C) - Push the [ $\uparrow$ ] or [ $\downarrow$ ] button to choose the model according to   |
| []                 | your need (Perkins, Volvo and so on).                                                      |
|                    | D) - Push the [F3 $\rightarrow$ ] to trigger the operation. The message [DONE]             |
| PUSH F3 TO EXIT    | will appear.                                                                               |
|                    | (^) You can push $[F3 \rightarrow]$ again if you want to quit the function.                |
| PUSH F3 TO CONFIRM |                                                                                            |
|                    | NOTE: REMOVE THE SUPPLY AND RESTART THE Be2K-Plus                                          |
|                    | WHEN PROGRAMMING THE MODEL OF ENGINE                                                       |
| DONE               |                                                                                            |

## Section 12.13 RESTORE DEFAULTS (Factory settings)

| Display Indication                    | Instructions (see section 12.00 for PARAMETER MENU)                                                                                                    |
|---------------------------------------|----------------------------------------------------------------------------------------------------|
| PUSH F3 TO EXIT<br>PUSH F3 TO CONFIRM | A) - Use [ $\uparrow$ ] or [ $\downarrow$ ] to select the [RESTORE DEFAULT] function<br>B) - Push the [F3 $\rightarrow$ ] button to enter the operation (^).<br>C) - Push the [ $\downarrow$ ] button to confirm the operation<br>D) - Push the [F3 $\rightarrow$ ] to trigger the operation. The message [DONE] |
| DONE                                  | will appear.<br>(^) You can push <b>[F3</b> $\rightarrow$ <b>]</b> again if you want to quit the function.                                                                                                    |

## SECTION 13.0 - ALARMS, WARNINGS AND SHUTDOWNS

The Be2K-Plus features:

- A) a yellow LED that turns on in case of a warning and a red LED that turns on in case of a shutdown
- B) symbols and red LED, on the front panel, indicating the alarms of the engine (see figure 1)
- C) configurable Horn output (°) and specific outputs for indication of alarms
- D) descriptive messages for alarms with date, time and measurement information
- E) event history capable of recording 200 alarms and events (see section 5.06)
- **F)** a pushbutton to silence the Horn ([ACK-F1])
- G) a COMMON OF ALL ALARMS option for a programmable output (see OPTION 69 in section 12.11B).

(°) The terminal JC-2 drives an external HORN. To silence the HORN, push the [ACK-F1] pushbutton or wait for the **[HORN TIMEOUT]** to expire (see section 12.06). If the **[HORN TIMEOUT]** is set to **[OFF]**, the only way to silence the Horn is by using the [ACK-F1] pushbutton.

## Instructions in case of alarm(s):

- 1) Look at the front fascia and take note of RED indicators and messages on display.
- 2) Some alarms, in order to cool down the engine, shutdown the engine after a programmable delay. We recommend that you wait the complete stop of the engine
- 3) Push the [ACK-F1] pushbutton in order to acknowledge the alarm. Push the [OFF] button
- 4) Consult the following sections for further information
- 5) Remove the cause of the alarm
- 6) Restart the engine (see section 2.0)

| Displayed messages    | played messages Description                  |        | Section |
|-----------------------|----------------------------------------------|--------|---------|
|                       | 13.01 - Clock and periodic test alarms       | 1      | L       |
| CLOCK ERROR           | Real time clock failure or wrong programming |        | 6.0     |
| AUTOMATIC TEST FAILED | Automatic Periodic Test Fault or wrong       |        | 7.0     |
|                       | programming                                  | Yellow |         |
| PARAMETER ERROR       | Error in a parameter                         |        | 12.00   |
| MEMORY ERROR          | Failure of the memory                        |        | 18.40   |
| CAN BUS ERROR         | Failure of the CAN-BUS communication         |        | 12.12   |

| 13.02A - Emergency alarms & Shutdowns |                                                               |        |            |  |  |
|---------------------------------------|---------------------------------------------------------------|--------|------------|--|--|
| FRONT PANEL                           | This alarm takes place if you push the [STOP] button          | Red    | 1.0        |  |  |
| EMERGENCY                             | when the Be2k-Plus is in AUTO                                 |        | Figure 1.0 |  |  |
| ALARM 1 SHUTDOWN                      | ALARM 1 Shutdown: it stops after by-pass timing (input #JF-1) | Red    |            |  |  |
| ALARM 2 SHOTDOWN                      | ALARM 2 Shuldown. It slops ininedialely (input #JF-6)         |        |            |  |  |
| INPUT 1 WARNING<br>(SHUTDOWN)         | Input 1 Warning or Shutdown (input #JF-2) Note (°)            | Red or | 12 10      |  |  |
| INPUT 2 WARNING<br>(SHUTDOWN)         | Input 2 Warning or Shutdown (input #JF-4) Note (°)            | Yellow | 12.10      |  |  |

Note (°) : you can trigger a programmable output by programming options [37], [38] or [40]

Г

|                               | 13.02B - Emergency alarms & Shutdowns                                                                                                    |                  |  |
|-------------------------------|----------------------------------------------------------------------------------------------------|------------------|--|
| INPUT 3 WARNING<br>(SHUTDOWN) | Programmable Input 3 Warning or Shutdown                                                                                                    |                  |  |
| INPUT 4 WARNING<br>(SHUTDOWN) | Programmable Input 4 Warning or Shutdown<br>(input #JF-7) Note (°)                                                                                                    | Red or<br>Yellow |  |
| INPUT 5 WARNING<br>(SHUTDOWN) | Programmable Input 5 Warning or Shutdown<br>(input #JF-10) Note (°)                                                                                                    |                  |  |
| ŘEMOTE LOĆK                   | An input programmed with option [10] is active. The<br>Be2K-Plus shuts down the engine if running. When<br>you deactivate the input, the alarm resets automatically<br>and Be2K-Plus will operate normally. | Red              |  |

Note (°) : you can trigger a programmable output by programming options [37], [38] or [40]

| 13.03 - Miscellaneous engine alarms |                                                         |        | Section |
|-------------------------------------|---------------------------------------------------------|--------|---------|
| PICK UP FAILURE                     | Failure in detecting the signal from Pick-up (shutdown) |        |         |
| OVER SPEED SHUTDOWN                 | Over Speed shutdown                                     | Red    |         |
| [*]                                 |                                                         |        | 12.04   |
| UNDER SPEED SHUTDOWN                | Under Speed shutdown                                    |        |         |
| [*]                                 |                                                         |        |         |
| LOW BATTERY WARNING                 | Low Battery Voltage warning: 11,8 for 12V battery and   |        |         |
| [*]                                 | 23,6 for 24V battery.                                   | Yellow | -       |
| HIGH BATTERY WARNING                | High Battery Voltage warning:15V for 12V battery and    |        |         |
| [*]                                 | 30V for 24V battery.                                    |        |         |
| FAIL TO START                       | Starting Failure shutdown                               |        |         |
| FAIL TO STOP                        | Fail to stop shutdown                                   | Red    | 12.03A  |
| ENGINE BELT BREAK                   | Engine Belt break shutdown (Charger Failure)            |        |         |

## 13.04 - Alternator and Contactors alarms

| OVERLOAD SHUTDOWN        | Overload shutdown (input with option [29]) |        |                  |
|--------------------------|--------------------------------------------|--------|------------------|
| SHORT CIRCUIT [*]        | Short circuit shutdown                     |        |                  |
| UNDER VOLTAGE [*]        | Under Voltage shutdown                     |        |                  |
| OVER VOLTAGE [*]         | Over Voltage shutdown                      |        |                  |
| PHASE UMBALANCE [*]      | Phase unbalance shutdown                   | $\sim$ |                  |
| UNDER FREQUENCY [*]      | Under Frequency shutdown                   | ()\$(  |                  |
| OVER FREQUENCY [*]       | Over Frequency shutdown                    | $\sim$ |                  |
| OVER KVA SHUTDOWN [*]    | Over Apparent power shutdown               |        | 12.02A           |
| PHASE SEQUENCE ERROR     | Generator Phase sequence shutdown          |        | 12.02B           |
| OVER CURRENT WARNING [*] | Over Current warning                       | Yellow |                  |
|                          | Over Current shutdown                      |        |                  |
|                          |                                            |        |                  |
| ALTERNATOR FAIL          | Alternator Failure shutdown                | ) (R)  |                  |
| EARTH FAILURE            | Earth Failure shutdown                     |        |                  |
| REVERSE POWER [*]        | Reverse Power Shutdown                     |        |                  |
| KM FAILURE               | The Mains contactor failed to work         |        | Options [20][21] |
| KG FAILURE               | The Generator contactor failed to work     | Yellow | (Table 12.10)    |
|                          |                                            |        |                  |

[\*] Note: the display records the value of the measurement in the moment the parameter triggers the alarm.

| 13.05 - 1                  | LED                                                     | Section |        |
|----------------------------|---------------------------------------------------------|---------|--------|
| TEMPERATURE SWITCH         | Temperature input #JF-3. The engine stuts down          |         |        |
|                            | in case of high engine temperature.                     |         | -      |
| HIGH COOLANT WARNING [*]   | Coolant alarm. Monitoring of Low temperature is         |         |        |
| LOW COOLANT WARNING [*]    | active even if the engine is not running. High          |         |        |
| COOLANT °C SHUTDOWN [*]    | temperature monitoring works only if engine is running. | F       |        |
|                            | (see option 2125 for programmable outputs)              | Dod     |        |
| OIL °C WARNING [*1         | Abnormal Temperature of the OIL: Warning or /           | Reu     |        |
|                            | and Shutdown.                                           |         | 12.03B |
| OIL °C SHUTDOWN [*]        |                                                         | or      |        |
| AUX °C WARNING [*]         | Abnormal Auxiliary Temperature. (Room                   | Yellow  | &      |
|                            | temperature or other); Warning or / and                 | 10101   |        |
| AUX °C SENDER SHUTDOWN [*] | Shutdown.                                               |         | 12.03C |
| COOLANT SENDER OPEN        | Indicate the failure of a temperature sensor.           |         | 1      |
| OIL °C SENDER OPEN         | '                                                       | Yellow  |        |
| AUX °C SENDER OPEN         |                                                         |         |        |

[\*] Note: the display records the value of the measurement in the moment the parameter triggers the alarm.

|                         | Led                                                                                                    | Section    |       |
|-------------------------|----------------------------------------------------------------------------------------------------|------------|-------|
| LOW FUEL WARNING [*]    | Low Level Fuel warning.                                                                                                    |            |       |
| HIGH FUEL WARNING [*]   | High Level Fuel warning.                                                                                                   |            |       |
| FUEL RESERVE<br>SWITCH  | Level Low Warning (from level switch input JF5)                                                                            | Yellow     |       |
| FUEL RESERVE<br>SENDER  | Level Low Warning (from level sender)                                                                                      |            |       |
| TANK EMPTY SWITCH       | Be2k-Plus shuts down the engine if the level drops<br>(level switch) below the limit for more than the<br>programmed time. | <u>B</u> ) | 12.05 |
| TANK EMPTY SENDER       | Be2k-Plus shuts down the engine if the level drops<br>(level sensor) below the limit for more than the<br>programmed time. | Red        |       |
| PUMP TIMEOUT<br>WARNING | This warning energizes if the PUMP to fill the tank remains activated for more than the programmed time.                   | Yellow     |       |
| FUEL SENDER OPEN        | Failure of the Fuel Sensor (warning)                                                                                       |            |       |

[\*] Note: the display records the value of the measurement in the moment the parameter triggers the alarm.

| 13.07 - Oil Pressure alarms                                                               |                            |        |        |  |  |
|-------------------------------------------------------------------------------------------|----------------------------|--------|--------|--|--|
| LOW OIL BAR WARNING [*]                                                                   | Low Oil Pressure Warning   | Yellow |        |  |  |
| LOW OIL BAR SHUDTOWN [*]                                                                  | Low Oil Pressure Shut down | 1      | 40.000 |  |  |
| LOW OIL JF9 SHUTDOWN         Low Oil Pressure Shut down (Switch input #JF9)         12.03 |                            |        |        |  |  |
| PRESSURE SENDER OPEN         Failure of the Oil Pressure sender.         Yellow           |                            |        |        |  |  |

| 13.08 - \$          | LED                                                                                                    | Section |      |
|---------------------|----------------------------------------------------------------------------------------------------|---------|------|
| MAINTENANCE TIMER 1 | Maintenance 1 & 2 provide a warning after timeout.<br>Maintenance 3 provides a shutdown after timeout.                                                                                                    |         |      |
| MAINTENANCE TIMER 2 | To cancel the alarm, reprogram the Maintenance or simply enter & exit the MAINTENENCE menu to restart                                                                                                    | Yellow  | 8.0  |
| MAINTENANCE TIMER 3 | the count.                                                                                                    | Red     |      |
| RENTAL WARNING      | Less than 48 hours remaining before engine shutdown.                                                                                                    | Yellow  |      |
| RENTAL EXPIRED      | Rental period termination. To cancel the alarm,<br>reprogram the RENTAL or simply enter & exit the TEST<br>& RENTAL program menu to restart the count                                                                                                    |         |      |
| MAX RUN TIME        | Time expired. This timer allows the engine to run a<br>limited number of hours. If case of alarm, verify the<br>general status of the engine, cancel the alarm and<br>restart the engine. In MAN mode the timeout is disabled<br>and the engine runs for unlimited time. Before entering<br>the AUTO mode select the OFF mode to reset the timer. | Red     | 7.02 |

| 13.09 - Telecom alarms (Room ambient temperature e Battery voltage) |                                                  |  |       |  |  |
|---------------------------------------------------------------------|--------------------------------------------------|--|-------|--|--|
| TELECOM °C LOW                                                      | These alarms allow you to monitor the Room       |  | Table |  |  |
| TELECOM °C HIGH                                                     | Temperature (section 12.03C for analogue input   |  |       |  |  |
| TELECOM V HIGH                                                      | programming) and voltage of the TELECOM Yellow   |  |       |  |  |
| TELECOM V LOW                                                       | option [79] for temperature and [78] for Telecom |  |       |  |  |
|                                                                     | Battery monitoring.                              |  | 7.00  |  |  |

## SECTION 14.0 - ENGINE RUNNING DETECT

The B2K-Plus inhibits the starter motor when the engine starts running. When the engine is not running, voltage in the terminal D+/WL of the charger alternator (input JC-10) is 0V. When the engine starts running, the voltage of the D+/WL terminal increases; the range to disconnect the starter motor is between 6V to 10V. The default parameter of [CHARGER VOLTAGE] (section 12.03A) is 8.0V. For 24V batteries, we recommend that you set the threshold to 16V. For a safe use, be sure that the green 'ENGINE RUNNING' LED on the front panel is off during all of the starting attempts. The Charger Alternator voltage can be displayed in the 'Engine menu' as indicated in the section 5.04. In addition, Be2K-Plus monitors the Generator for disconnecting the crank motor. The insertion of switches or breakers in series to terminals #JA6-7-8 is not recommended; the Be2K-Plus will not detect the engine running condition from the Generator Voltage or Frequency (see CRANK TERMINATION in section 12.03A).

## <u>NOTE: THE 'ENGINE RUNNING' LED MUST BE LIT WHEN THE ENGINE RUNS. USING THE ENGINE</u> <u>WITHOUT THIS SIGNAL MAY BE DANGEROUS.</u>

## SECTION 15.00 - TROUBLESHOOTING GUIDE

Troubleshooting for Be2k-Plus is performed by selectively isolating the failure of the various circuit sections. We recommend that you disconnect the unit from the panel and set up the troubleshooting application circuit as indicated in section 15.01. This procedure should be carried out by qualified personnel only.

## ! ! W A R N I N G ! !

High voltage is present inside this instrument. To avoid electric-shock hazard, operating personnel must not remove the protective cover. Do not disconnect the grounding connection. Any interruption of the grounding connection can create an electric shock hazard. Before making external connections, always ground the Be2K-Plus first by connecting the control panel to ground.

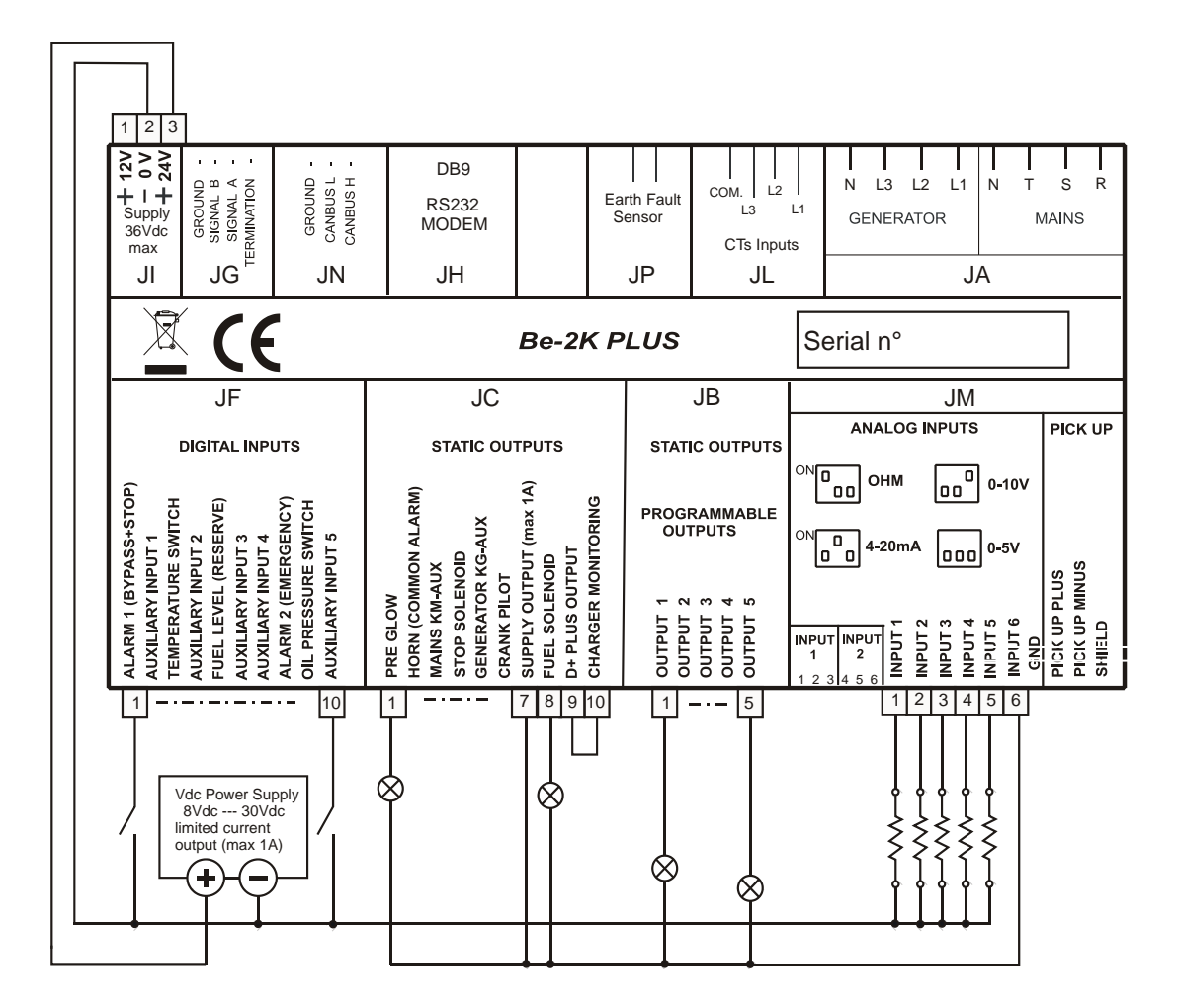

Section 15.01 Troubleshooting Set up Circuit

## 15.01 Testing the Pushbuttons

#### Follow the instructions:

A) - Remove the battery power supply; disconnect all connectors

**B)** - Push and hold the [ACK-F1] pushbutton, apply the Vdc power supply.

C) - Release the button; the message **KEYS TEST** will be displayed on the screen.

D) - Push the pushbuttons on the front panel one by one. The display will show a message according to Table

15.01. As soon as you release a button, the message disappears (no buttons activated)

## Table 15.01: Pushbuttons true table

| Pushbutton | Display Message | Pushbutton | Display Message |
|------------|-----------------|------------|-----------------|
| [ START ]  | START           | [AUTO]     | AUTO            |
| [ STOP ]   | STOP            | [ACK-F1]   | ACK             |
| [   - KG ] | KG              | [F2 ←]     | LEFT            |
| [0]        | OPEN            | [F3 → ]    | RIGHT           |
| [   - KM ] | KM              | [F4 ↑ ]    | UP              |
| [ MAN ]    | MANUAL          | [F5↓]      | DOWN            |
| [OFF]      | OFF             |            | -               |

## To exit the troubleshooting remove the Vdc power supply at anytime

## 15.02 Testing the Inputs

**D)** – Push [ACK-F1] pushbutton until the message **INPUTTEST**] appears on display. Plug the connector JF. Connect to the battery minus, one by one, the inputs. For each input, a code will be displayed (see Table 15.02). If some inputs are connected simultaneously (in case of short circuit for example), the display will indicate the inputs that are activated together. When all inputs are disconnected the display must indicate only the message [INPUT TEST]

## <u>NOTE - At this stage, with all inputs disconnected, if the display indicates one of the codes contained in</u> <u>Table 15.02, the Be2K-Plus is damaged and should be returned to Bernini Design for repair.</u>

## Table 15.02

| Terminal number (Function) | Display<br>Code | Terminal number (Function) | Display<br>Code |
|----------------------------|-----------------|----------------------------|-----------------|
| #JF-1 (Alarm1)             | ALARM 1         | #JF-6 (Programmable 3)     | INPUT 3         |
| #JF-2 (Programmable 1)     | INPUT 1         | #JF-7 (Programmable 4)     | INPUT 4         |
| #JF-3 (Temperature)        | TEMP            | #JF-8 (Alarm 2)            | ALARM 2         |
| #JF-4 (Programmable 2)     | INPUT 2         | #JF-9 (Oil Pressure)       | OIL             |
| #JF-5 (Fuel Reserve)       | FUEL            | #JF-10 (Programmable 5)    | INPUT 5         |

## To exit the troubleshooting remove the Vdc power supply at anytime

## OEM's Manual V200 - December - 015 <u>15.03 Testing the Outputs</u>

A) - Push the [ACK-F1] pushbutton, for about 10 seconds, until the message [OUTPUT TEST] appears.

**B)** - Plug the connectors JC, JB as indicated in the section 15.01. At this stage, if a lamp turns on, the Be2K-Plus is damaged and should be returned for service.

**C)** - Push in sequence, the pushbuttons as indicated in the Table 15.03. A message will indicate that the output is activated: the lamp connected should activate as long as you push and hold the button.

**<u>Table 15.03: Output true table</u>** Indicates the correspondence for each message. If a lamp fails to turn on or always remains activated, the Be2K-Plus is damaged and should be returned for service.

| Pushbutton | Message       | Output | Pushbutton          | Message | Output |
|------------|---------------|--------|---------------------|---------|--------|
| [ START ]  | PREGLOW       | JC1    | [AUTO]              | OUTPUT1 | JB1    |
| [ STOP ]   | HORN          | JC2    | [F2 ←]              | OUTPUT2 | JB2    |
| [ I - KG ] | KG            | JC5    | $[F3 \rightarrow ]$ | OUTPUT3 | JB3    |
| [0]        | STOP SOLENOID | JC4    | [F4 ↑ ]             | OUTPUT4 | JB4    |
| [I-KM]     | KM            | JC3    | [F5 ↓ ]             | OUTPUT5 | JB5    |
| [ MAN ]    | CRANK         | JC6    |                     |         |        |
| [OFF]      | FUEL SOLENOID | JC8    |                     | -       |        |

## 15.04 Testing the Sensors

A) - Push the [ACK-F1] pushbutton, for about 10 seconds, until the page of analog measurements appears.

B) - Set the dip-switch for INPUT1 & 2 to 0 - 10 Vdc mode (OFF-OFF-ON).

**C)** - Compare the indication with an external instruments. If the value indicated by the display is more than 3% (or less than 3%), the Be2K-Plus is damaged and should be returned for service.

## Table 15.04 Analog measurements

| Terminal<br>number | Indication of the Display (°) | Recommended values for testing the<br>measurements |
|--------------------|-------------------------------|----------------------------------------------------|
| #JM-1              | IN 1: [XX.X] V                | 8 10 Vdc                                           |
| #JM-2              | IN 2: [XX.X] V                | 8 10 Vdc                                           |
| #JM-3              | IN 3: [XXXX] OHM              | 100-1000 Ohm                                       |
| #JM-4              | IN 4: [XXXX] OHM              | 100-1000 Ohm                                       |
| #JM-5              | IN 5: [XXXX] OHM              | 100-1000 Ohm                                       |
| #JM-6              | IN 6: [XX.X] V                | 8 10 Vdc                                           |
| #JC-10             | ALTERNATOR V [XX.X]           | 12 24 Vdc                                          |
| #JI1-2-3           | BATTERY V [XX.X]              | 12 24 Vdc                                          |

(°) Note [X--X] indicates a numerical field.

## 15.05 Testing the PICK UP Input

follow the instructions:

- A) Push the [ACK-F1] pushbutton, for about 10 seconds, until the message [HZ-SPEED] will appear.
- **B)** Apply a signal with a known frequency to PICK-UP input (300 up to 5000 Hz)

C) – The display should indicate the frequency (Hz) with a maximum error of about 1%

## To exit the troubleshooting remove the Vdc power supply at anytime

## SECTION 16.00 - GENERAL SPECIFICATIONS

Supply voltage: 5.5Vdc to 36Vdc, 50-150mA Protection: internal 700mA thermal fuse.

Dimensions: 250mm X 185mm X 67mm. Panel Cut-out: 239mm X 171mm, indoor operation

Operating temperature range: -30 deg C up to +70 deg C. Humidity range: 5% up to 95% non-condensing.

Weight: 1400 gr. General design: ECC 89/336, 89/392, 73/23, 93/68, IEC 68-2-6 Certification: CE

**Static outputs characteristics** Output Current: 300mA/100Vdc short circuit proof. Logic: negative.

Supply output for relays (terminal JC7): Max 1A at V battery minus 1Vdc (short circuit proof).

**Mains and Generator voltage** Nominal Voltage input: 70 Vac-600Vac. Over voltage: 2KVac phase to neutral. Measurement precision: +/- 2%. Input impedance: 2 Mega Ohm

Mains and Generator Frequency Nominal Frequency input: 20-99Hz. Precision & Accuracy : 0.5%

**Current transformer input** size: 10/5Aac up to 9900/5Aac. Maximum admissible permanent current: 7Aac Measurement precision: +/- 2%. Internal resistance: 0.05 Ohm

**Digital inputs:** Open circuit voltage: Battery voltage minus 2V - Trigger level: < 2Vdc (max 15mA).

Pick-up inputs: 0.5-60Vac / 0-15.000Hz. Reading accuracy +/-1% (0-4000RPM).

Sensor inputs: Open circuit voltage: max 5V/max 15mA. Reading accuracy +/- 2%. (0-2000 Ohms).

Charger alternator monitoring: Operating voltage up to 36Vdc/3W. Vdc reading accuracy +/- 2%.

Measurements methods: True-RMS, Intelligent Average (DC), S.A.R., maximum error +/-2%.

Hour Run Counter & Timers: internal Quartz Crystal oscillator 5.00Mhz. Resolution 10mS; precision 0,10%

| Firmware<br>Versions | Date     | User<br>manual | Description                                                                                                    |
|----------------------|----------|----------------|----------------------------------------------------------------------------------------------------|
| 1.00                 | Jan. 09  | V200           | CanBus upgrade-first release                                                                                                    |
| 1.84                 | Dec. 015 | V200           | <ul> <li>Modified output option [69]. No longer related to mains simulated. New function is the COMMON OF ALL ALARMS. To reset the output you are required to cancel all alarms.</li> <li>Recovery of a 'LOST PASSWORD'. Simultaneously push [ACK]+[LEFT] during power on. The display will provide the recovery code. Send the code via e-mail to <u>support@bernini-design.com</u></li> <li>In MAN,AUTO &amp; TEST mode of operations we removed the main menu. This menu is available only in OFF mode of operation.</li> <li>Solved miscellaneous bugs related to the user interface.</li> </ul> |

## SECTION 17.00 - SOFTWARE UPGRADES & REVISIONS

## SECTION 18.00 - APPLICATION NOTES

## 18.10 - Single Phase operation

A) - Program the parameter PHASE MODE for the Mains (section 12.01) to [1PHASE].

- B) Program the PHASE MODE for the Generator (section12.02A) to [1PHASE].
- C) Connect Mains Live to #JA-1 and neutral to #JA-4.

D) - Connect Generator Live to #JA-5 and neutral to #JA-8. You are required to adjust the parameters

Over/Under voltage according to your requirements. The indication of the Voltage L1-N will be displayed in the top part of the 7-segment red display (V1)

Note:Be2K-Plus allows mixed selections: Three-Phase Mains and Single Phase Generator or viceversa.

## 18.20 - Dual-Set Stand-by Generators

This configuration consists of two generators in stand by to Mains. You can set, by means of a switch, a '**Master Generator**' or '**Reserve Generator**'. When Mains fails, the '**Master Generator**' starts and supplies the Load. After a programmed [DUAL SET RUN TIME] (section 7.02), **Reserve Generator** will start and supply the Load; **Master Generator**' will stop after a cooling down time. In case of failure, the other set will start immediately. Figure 18.20 illustrates the concept. You are required to wire the controllers as indicated in the figure 18.20 and program the parameters as follows:

| I       | NPUT OPTION PROGRAMMING          | 0                                 | UTPUT OPTION PROGRAMMING                                                                  |
|---------|----------------------------------|-----------------------------------|-------------------------------------------------------------------------------------------|
| INPUT 1 | [28] Master Generator            | OUTPUT 1                          | [70] Output Reserve Generator                                                             |
| INPUT 2 | [27] Reserve Generator           | OUTPUT 2                          | [69] Mains Simulated                                                                      |
| INPUT 3 | [12] Mains simulated             |                                   |                                                                                           |
| INPUT 4 | [30] KG Feedback (dual set Mode) | <u>Note: sele</u><br><u>enter</u> | <u>ct the Master and Reserve Generator and</u><br><u>the AUTO mode on each controller</u> |

Note: for a proper working of 'Dual Set Mode' we recommend that you program the parameters [MAINS BREAKER], [MAINS FAILURE] and [MAINS RESTORE] over 5 seconds (see section 12.01)

## Figure 18.20 – Dual-Set Standby Generators wiring diagram

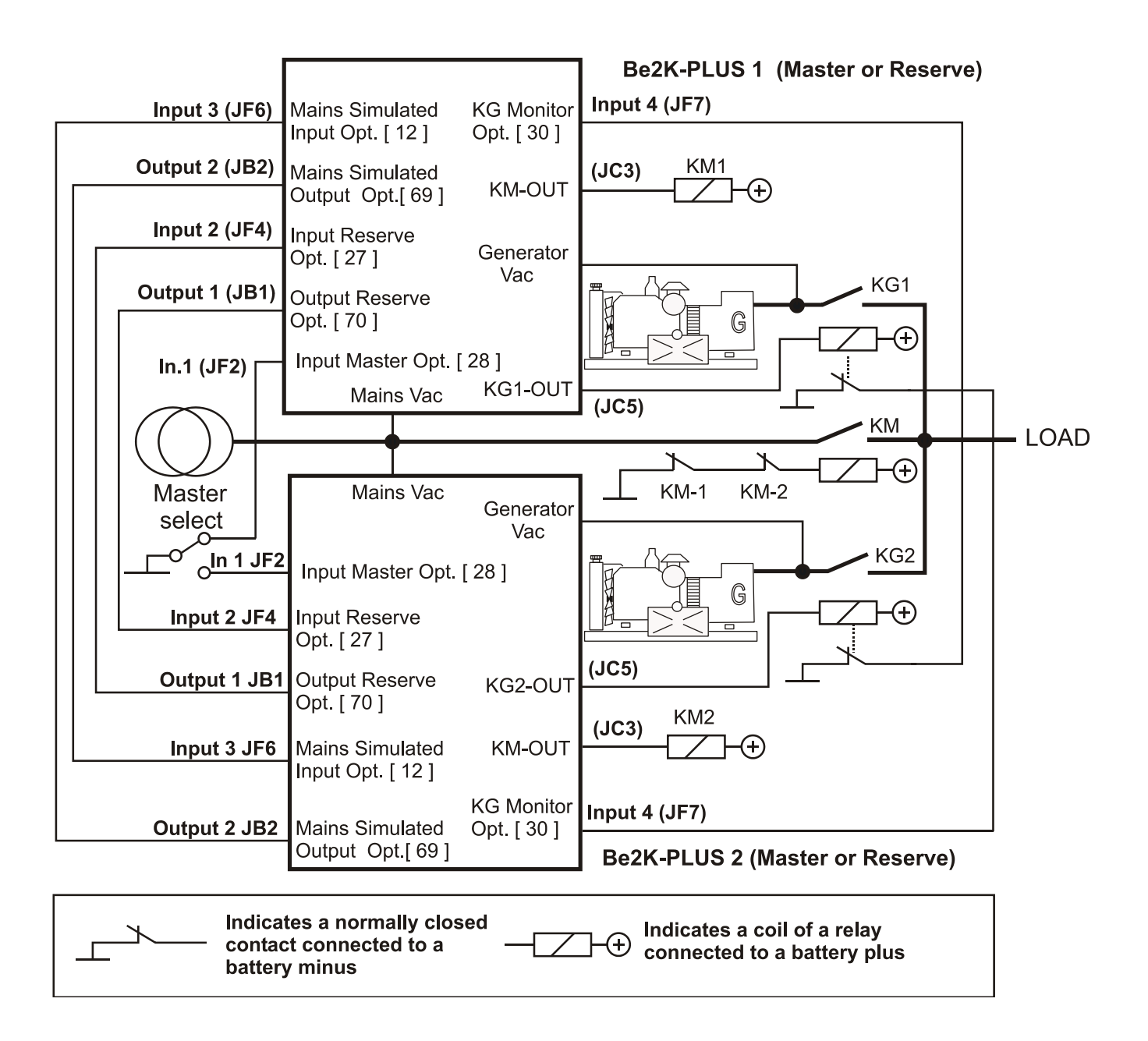

## 18.30 - NFPA110 MODE, BASIC INFORMATION

To comply with the NFPA110 standard, the ON option in the parameter [NFPA 110 ] (see section 12.06) needs to be enabled. It is then required to perform the following basic operations:

- Install an external 3-position switch RUN-OFF-AUTO for selecting the Mode of operation

- Connect the 'RUN' terminal of the switch to a programmable input with option [26] (Remote Genset start)

- Connect the 'AUTO' terminal of the switch to a programmable input with option [8] (Remote Auto Mode)

- Connect the 'OFF' terminal of the switch a programmable input with option [9] (Remote Off Mode).

- Connect the other side of the RUN,OFF and AUTO contacts to the battery minus.

- Connect a relay to the terminal #JB1 (Programmable output 1) in order to drive a lamp. The lamp turns on if the Be2k-Plus is **NOT IN AUTO MODE** (use the normally closed contact of the relay)

- Program the Output 1 with the option [54] (See Table 12.11, Be2K-Plus in AUTO mode status)

- Program one input with option [14] (Remote Lamp test) and connect an external pushbutton.

- Consult the NFPA110 documentation and verify if other settings are required.

## 18.40 – MEMORY ERROR

The message [MEMORY ERROR] indicates a failure of the Memory or DATA corruption.

In order to clear the alarm, follow the instructions below:

(A) – Remove the power supply for a minute.

(**B**) – Reconnect the power supply. If the message disappears you can continue using the controller without problem.

If the message persists on the display, follow these instructions

(C) – Push the [ACK-F1] pushbutton in order to cancel the alarm

(**D**) – Enter the Programming (see section 9.0)

(E) – Select the function CLEAR MEMORY. If the message [DONE] appears, you can reprogram the controller. If the Be2k-Plus returns the message [MEMORY ERROR], the controller is damaged and should be returned to Bernini Design for service

## SECTION 19.00 - PANEL & GEN-SET BUILDERS NOTES

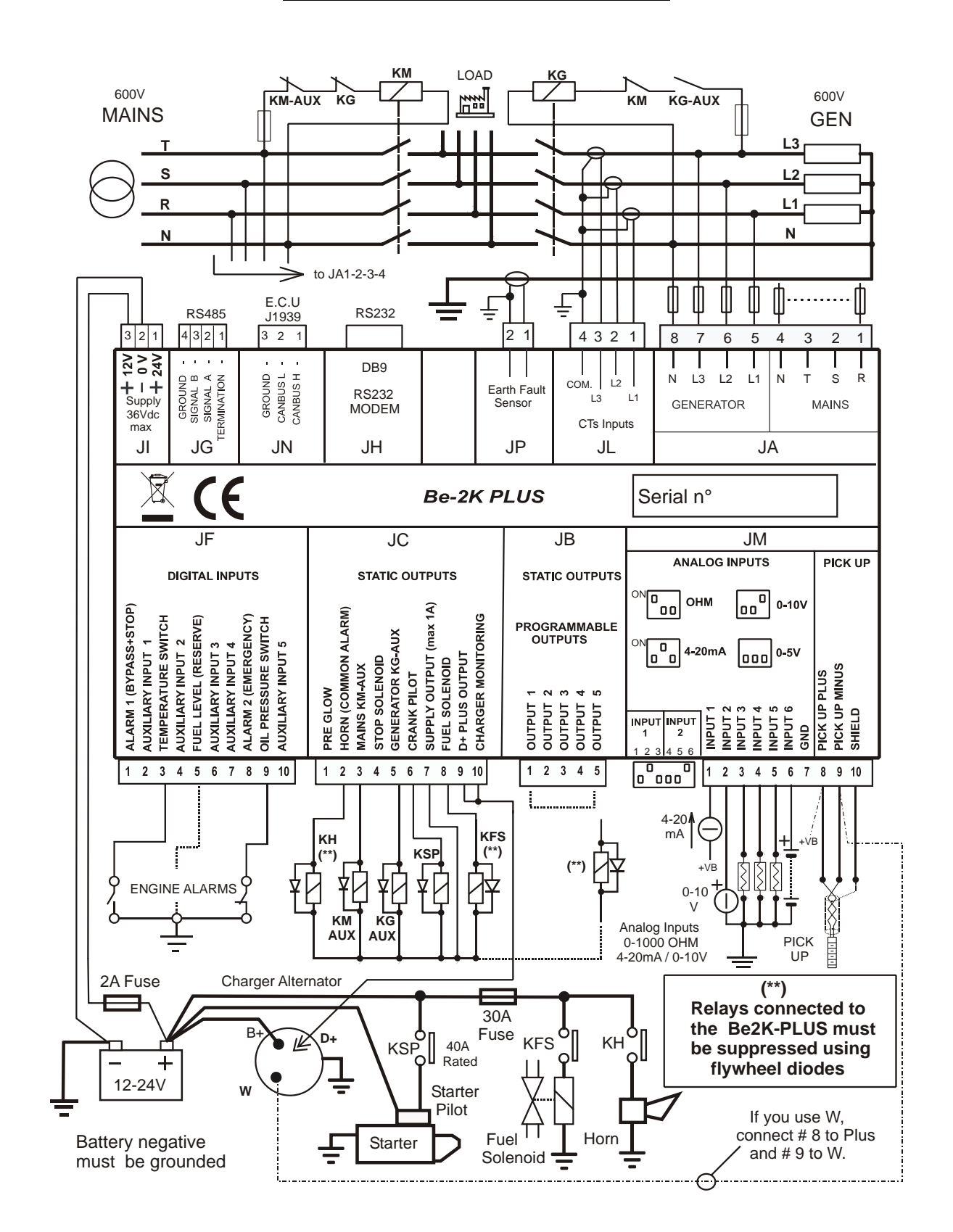

#### SECTION 20.00 - TYPICAL APPLICATION

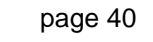

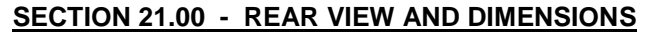

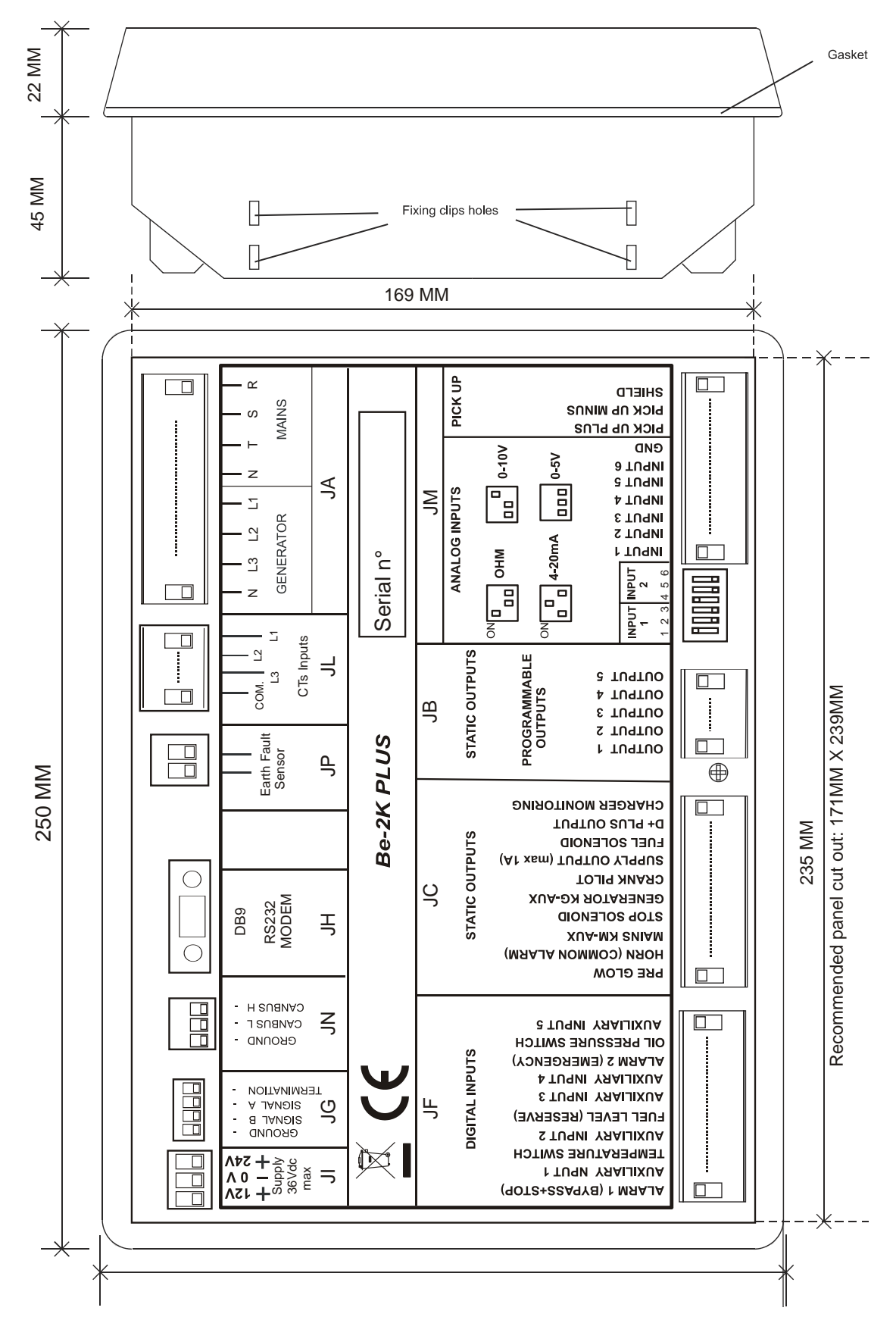

## SECTION 22.00 - TERMINAL DESCRIPTION

## **WARNING !!** ANY INTERRUPTION OF THE PROTECTIVE GROUND OR DISCONNECTION OF THE PROTECTIVE EARTH IS LIKELY TO MAKE THE Be2K-Plus DANGEROUS

| Terminal | Description & Notes |         |                                                            |  |  |
|----------|---------------------|---------|------------------------------------------------------------|--|--|
| #JA-1    |                     | R       | Inputs for Mains and Generator monitoring up to 600Vac.    |  |  |
| #JA-2    | Mains               | S       | Neutral connection is not a mandatory requirement (but     |  |  |
| #JA-3    | voltage             | Т       | provides improved measurement precision)                   |  |  |
| #JA-4    | 600Vac              | Neutral |                                                            |  |  |
| #JA-5    |                     | L1      | For Single Phase operation use terminals R/Neutral for the |  |  |
| #JA-6    | Generator           | L2      | Mains and L1/Neutral for the Generator (see also section   |  |  |
| #JA-7    | voltage             | L3      | 18.10)                                                     |  |  |
| #JA-8    | 600Vac              | N       | 7                                                          |  |  |

Programmable Out 1....5. All outputs are solid state battery negative (max300MA). The options #JB-1....5 for these outputs are listed in the table 12.10.

| #JC-1       Preglow output       See section 12.03A and Figure 12.03A for programming         #JC-2       Common alarms output       [HORN TIMEOUT] programmable time (see 12.06)         #JC-3       Contactor of the Mains output       It drives the Auxiliary relay of the KM (see 20.00)         #JC-4       Stop Solenoid output       Energized to stop. See12.03A for programming         #JC-5       Contactor Generator output       It drives the Auxiliary relay of the KG (see 20.00)         #JC-6       Crank Pilot output       It drives the Starting Motor. See [CRANK TIME] on section 12.03A.         #JC-7       Output supply for external relays.       It provides supply for the common of the output relays (max current 1A). The voltage is V Battery minus 0,5V.         #JC-8       Fuel Solenoid output       Energized to run output for Fuel solenoid and ancillary circuitry.         #JC-9       Alternator Excitement output       Connect JC9 and JC10 together with D+/W.L. of Charging Alternator (See section 12.03A).                                                                                                    |        |                               |                                                                     |
|----------------------------------------------------------------------------------------------------|--------|-------------------------------|---------------------------------------------------------------------|
| #JC-2       Common alarms output       [HORN TIMEOUT] programmable time (see 12.06)         #JC-3       Contactor of the Mains output       It drives the Auxiliary relay of the KM (see 20.00)         #JC-4       Stop Solenoid output       Energized to stop. See12.03A for programming         #JC-5       Contactor Generator output       It drives the Auxiliary relay of the KG (see 20.00)         #JC-6       Crank Pilot output       It drives the Starting Motor. See [CRANK TIME] on section 12.03A.         #JC-7       Output supply for external relays.       It provides supply for the common of the output relays (max current 1A). The voltage is V Battery minus 0,5V.         #JC-9       Alternator Excitement output       Energized to run output for Fuel solenoid and ancillary circuitry.         #JC-10       D+ /W.L. (monitoring input)       Alternator (See section 12.03A).                                                                                                    | #JC-1  | Preglow output                | See section 12.03A and Figure 12.03A for programming                |
| #JC-3       Contactor of the Mains output       It drives the Auxiliary relay of the KM (see 20.00)         #JC-4       Stop Solenoid output       Energized to stop. See12.03A for programming         #JC-5       Contactor Generator output       It drives the Auxiliary relay of the KG (see 20.00)         #JC-6       Crank Pilot output       It drives the Starting Motor. See [CRANK TIME] on section 12.03A.         #JC-7       Output supply for external relays.       It provides supply for the common of the output relays (max current 1A). The voltage is V Battery minus 0,5V.         #JC-8       Fuel Solenoid output       Energized to run output for Fuel solenoid and ancillary circuitry.         #JC-9       Alternator Excitement output       Connect JC9 and JC10 together with D+/W.L. of Charging Alternator (See section 12.03A).                                                                                                    | #JC-2  | Common alarms output          | [HORN TIMEOUT] programmable time (see 12.06)                        |
| #JC-4       Stop Solenoid output       Energized to stop. See12.03A for programming         #JC-5       Contactor Generator output       It drives the Auxiliary relay of the KG (see 20.00)         #JC-6       Crank Pilot output       It drives the Starting Motor. See [CRANK TIME] on section 12.03A.         #JC-7       Output supply for external relays.       It provides supply for the common of the output relays (max current 1A). The voltage is V Battery minus 0,5V.         #JC-8       Fuel Solenoid output       Energized to run output for Fuel solenoid and ancillary circuitry.         #JC-9       Alternator Excitement output       Connect JC9 and JC10 together with D+/W.L. of Charging Alternator (See section 12.03A).                                                                                                    | #JC-3  | Contactor of the Mains output | It drives the Auxiliary relay of the KM (see 20.00)                 |
| #JC-5       Contactor Generator output       It drives the Auxiliary relay of the KG (see 20.00)         #JC-6       Crank Pilot output       It drives the Starting Motor. See [CRANK TIME] on section 12.03A.         #JC-7       Output supply for external relays.       It provides supply for the common of the output relays (max current 1A). The voltage is V Battery minus 0,5V.         #JC-8       Fuel Solenoid output       Energized to run output for Fuel solenoid and ancillary circuitry.         #JC-9       Alternator Excitement output       Connect JC9 and JC10 together with D+/W.L. of Charging Alternator (See section 12.03A).                                                                                                    | #JC-4  | Stop Solenoid output          | Energized to stop. See12.03A for programming                        |
| #JC-6       Crank Pilot output       It drives the Starting Motor. See [CRANK TIME] on section 12.03A.         #JC-7       Output supply for external relays.       It provides supply for the common of the output relays (max current 1A). The voltage is V Battery minus 0,5V.         #JC-8       Fuel Solenoid output       Energized to run output for Fuel solenoid and ancillary circuitry.         #JC-9       Alternator Excitement output       Connect JC9 and JC10 together with D+/W.L. of Charging Alternator (See section 12.03A).                                                                                                    | #JC-5  | Contactor Generator output    | It drives the Auxiliary relay of the KG (see 20.00)                 |
| #JC-7Output supply for external<br>relays.It provides supply for the common of the output relays (max current<br>1A). The voltage is V Battery minus 0,5V.#JC-8Fuel Solenoid outputEnergized to run output for Fuel solenoid and ancillary circuitry.#JC-9Alternator Excitement output<br>#JC-10Connect JC9 and JC10 together with D+/W.L. of Charging<br>Alternator (See section 12.03A).                                                                                                    | #JC-6  | Crank Pilot output            | It drives the Starting Motor. See [CRANK TIME] on section 12.03A.   |
| relays.1A). The voltage is V Battery minus 0,5V.#JC-8Fuel Solenoid outputEnergized to run output for Fuel solenoid and ancillary circuitry.#JC-9Alternator Excitement outputConnect JC9 and JC10 together with D+/W.L. of Charging#JC-10D+ /W.L. (monitoring input)Alternator (See section 12.03A).                                                                                                    | #JC-7  | Output supply for external    | It provides supply for the common of the output relays (max current |
| #JC-8Fuel Solenoid outputEnergized to run output for Fuel solenoid and ancillary circuitry.#JC-9Alternator Excitement outputConnect JC9 and JC10 together with D+/W.L. of Charging#JC-10D+ /W.L. (monitoring input)Alternator (See section 12.03A).                                                                                                    |        | relays.                       | 1A). The voltage is V Battery minus 0,5V.                           |
| #JC-9 Alternator Excitement output Connect JC9 and JC10 together with D+/W.L. of Charging #JC-10 D+ /W.L. (monitoring input) Alternator (See section 12.03A).                                                                                                    | #JC-8  | Fuel Solenoid output          | Energized to run output for Fuel solenoid and ancillary circuitry.  |
| #JC-10 D+/W.L. (monitoring input) Alternator (See section 12.03A).                                                                                                    | #JC-9  | Alternator Excitement output  | Connect JC9 and JC10 together with D+/W.L. of Charging              |
| $ \begin{array}{c} \begin{array}{c} \\ \end{array} \\ \end{array} \\ \end{array} \\ \end{array} \\ \end{array} \\ \begin{array}{c} \\ \end{array} \\ \end{array} \\ \begin{array}{c} \\ \end{array} \\ \end{array} \\ \end{array} \\ \begin{array}{c} \\ \end{array} \\ \end{array} \\ \end{array} \\ \begin{array}{c} \\ \end{array} \\ \end{array} \\ \end{array} \\ \begin{array}{c} \\ \end{array} \\ \end{array} \\ \end{array} \\ \end{array} \\ \end{array} \\ \end{array} \\ \end{array} \\ \end{array} \\ \end{array} \\ $ | #JC-10 | D+ /W.L. (monitoring input)   | Alternator (See section 12.03A).                                    |

See section 12.10 and Table 12.10 for the available options for the following digital inputs (switch to negative)

| #JF-1  | Alarm 1                 | It triggers after the <u>ALARM BYPASS (*)</u> and stops the engine after a cooling down time.                 |
|--------|-------------------------|----------------------------------------------------------------------------------------------------|
| #JF-2  | Auxiliary Input [ 1 ]   | Programmable input. Default: [0] = Not used                                                                   |
| #JF-3  | Temperature Switch      | It triggers after the <u>ALARM BYPASS(*)</u> and stops the engine immediately.                                |
| #JF-4  | Auxiliary Input [2]     | Programmable input. Default: [0] = Not used                                                                   |
| #JF-5  | Fuel Reserve Switch     | This input activates the Fuel reserve warning. It can stop the engine after a programmable time (see 13.06).  |
| #JF-6  | Auxiliary Input [ 3 ]   | Programmable input. Default: [0] = Not used                                                                   |
| #JF-7  | Auxiliary Input [ 4 ]   | Programmable input. Default: [0] = Not used                                                                   |
| #JF-8  | Alarm 2                 | Alarm 2 stops the engine immediately. It can be used as Emergency Stop.                                       |
| #JF-9  | Low Oil Pressure Switch | Oil Pressure Switch with normally closed contact. It triggers after the engine <u>ALARM BYPASS(*)</u> timing. |
| #JF-10 | Auxiliary Input [ 5 ]   | Programmable input. Default: [0] = Not used                                                                   |

(\*) To program the engine [ALARM BYPASS] timing see section 12.03A.

| #JG-2       SIGNAL A       RS485 serial interface.         #JG-3       SIGNAL B       Common Ground         #JG-4       Common Ground       Consult the Be2K-Plus communications User Manual for further information.         #JH-3       TX Line       RS232C interface.         #JH-4       DRT output       Poles Sub-D MALE         #JH-5       Common Ground       Consult the Be2K-Plus communications User Manual for further information.         #JH-6       DSR Input       Econsult the Be2K-Plus communications User Manual for further information.         #JH-7       Internal Pull-UP       Consult the Be2K-Plus communications User Manual for further information.         #JH-7       Internal Pull-UP       Consult the Be2K-Plus communications User Manual for further information.         #JH-7       Internal Pull-UP       Consult the Be2K-Plus communications User Manual for further information.         #JH-8       DSR Input       An internal Electronic 500mA Thermal Protection is provided.         #JH-2       Battery minus connection       Terminals 1 or 3 supplies the common of relays for the static outputs (terminal #JC7)         #JL-1       Current Transformer L1 (S2)       Inputs for the Current Transformers.       The nominal Current is 5A.         #JL-3       Current Transformer C3 (S2)       See also the sections 22.0, 12.02A, 12.02B       HJH-4         #JM-4                                                                                                    | #JG-1                               | Termination 120 OHM               |         |                                                         |  |
|----------------------------------------------------------------------------------------------------|-------------------------------------|-----------------------------------|---------|---------------------------------------------------------|--|
| #JG-3       SIGNAL B       Consult the Be2K-Plus communications User Manual for further information.         #JH-4       Common Ground       FXL-2       RX Line         #JH-3       TX Line       9 Poles Sub-D MALE       9 Poles Sub-D MALE         #JH-4       DRT output       9 Poles Sub-D MALE       Consult the Be2K-Plus communications User Manual for further information.         #JH-4       DRT output       FXL-2       Common Ground       Consult the Be2K-Plus communications User Manual for further information.         #JH-7       Internal Pull-UP       An internal Electronic 500mA Thermal Protection is provided.         #JH-3       +24V Battery Vdc supply       An internal Electronic 500mA Thermal Protection is provided.         #JH-3       transformer L1 (S2)       Inputs for the Current Transformers.         #JL-2       Current Transformer L1 (S2)       Inputs for the Current Transformers.         #JL-4       Current Transformer Common       S1 terminal of each CT must be grounded         #JM-1       Analog Input 1       Senders, 4-20mA       In case of floating sender, connect the signal return to terminal #JM 7. You can connect, mA or V transmitters to IMPUT 1 and 2 (see 12.03B and 12.05). You are required to set the switch according to the programming option (OHM / mA or 0-5/10V) for each input a follow:         #JM-4       Analog Input 4       Senders       Senders         #JM-6 <td< td=""><td>#JG-2</td><td colspan="2">SIGNAL A</td><td>RS485 serial interface.</td></td<>                                                                                                    | #JG-2                               | SIGNAL A                          |         | RS485 serial interface.                                 |  |
| #JG-4       Common Ground       Tor further information.         #JH-1-8-9       Not used         #JH-2       RX Line       RS232C interface.         #JH-4       DRT output       Poles Sub-D MALE         #JH-5       Common Ground       for further information.         #JH-6       DSR Input       Environmediation of further information.         #JH-7       Internal Pull-UP       An internal Electronic 500mA Thermal Protection is provided.         #JH-2       Battery minus connection       Terminals 1 or 3 supplies the common of relays for the static outputs (terminal #JC7)         #JL-1       Current Transformer L1 (S2)       Inputs for the Current Transformers.         #JL-2       Current Transformer L3 (S2)       See also the sections 22.0, 12.02A, 12.02B         #JL-4       Current Transformer Common       S1 terminal of each CT must be grounded         #JM-3       Analog Input 3       Senders         #JM-4       Analog Input 4       Senders         #JM-5       Analog Input 5       Senders         #JM-6       Analog Input 4       Senders         #JM-7       Analog Input 4       Senders         #JM-7       Analog Input 4       Senders         #JM-7       Analog Input 4       Senders         #JM-7                                                                                                    | #JG-3                               | SIGNAL B                          |         | Consult the Be2K-Plus communications User Manual        |  |
| #JH-1-8-9       Not used         #JH-2       RX Line         #JH-3       TX Line         #JH-4       DRT output         #JH-5       Common Ground         #JH-6       DSR Input         #JH-7       Internal Pull-UP         #JI-1       +24V Battery Vdc supply       An internal Electronic 500mA Thermal Protection is provided.         #JI-2       Battery minus connection       Terminals 1 or 3 supplies the common of relays for the static outputs (terminal #JC7)         #JL-1       Current Transformer L1 (S2)       Inputs for the Current Transformers.         #JL-3       Current Transformer L2 (S2)       See also the sections 22.0, 12.02A, 12.02B         #JL-4       Current Transformer L3 (S2)       See also the sections 22.0, 12.02A, 12.02B         #JL-3       Current Transformer Common       S1 terminal of each CT must be grounded         #JM-4       Analog Input 3       Senders         #JM-5       Analog Input 4       Senders         #JM-6       Analog Input 5       Senders         #JM-7       Analog Input 6 (0-60VDC, see section 7.02)       In case of floating sender, connect the signal return to the switch according to the programming option (OHM / mA or 0-5/10V) for each input as follow:         #JM-7       Analog Input 6 (0-60VDC, see section 7.02)       In case of floating sender, connect                                                                                                    | #JG-4                               | Common Ground                     |         | for further information.                                |  |
| #JH-1-8-9       Not used         #JH-2       RX Line         #JH-3       TX Line         #JH-4       DRT output         #JH-5       Common Ground         #JH-6       DSR Input         #JH-7       Internal Pull-UP         #JJ-1       +24V Battery Vdc supply         #JJ-2       Battery minus connection         #JJ-3       +12V Battery Vdc supply         #JJ-4       Current Transformer L1 (S2)         #JJ-2       Current Transformer L2 (S2)         #JJ-2       Current Transformer L3 (S2)         #JJ-3       Current Transformer Common         \$See also the sections 22.0, 12.02A, 12.02B         #JJ-4       Current Transformer Common         \$St terminal of each CT must be grounded         #JM-4       Analog Input 3         #JM-5       Senders, 4-20mA         #JM-6       Analog Input 3         #JM-7       Analog Input 4         Sendors 7.02       Senders         #JM-7       Analog Input 5         #JM-7       Analog Input 4         Sensor 1'1 is one wire sender and Sensor '1' is one wire sender and Sensor '1' is one wire sender and Sensor '1' is a 2-wires sender         #JM-8       Pick-Up (-) signal 'low' or W'         #                                                                                                    |                                     |                                   |         |                                                         |  |
| #JH-2       RX Line         #JH-3       TX Line         #JH-4       DRT output         #JH-5       Common Ground         #JH-6       DSR Input         #JH-7       Internal Pull-UP         #JH-3       Trx Line         #JH-6       DSR Input         #JH-7       Internal Pull-UP         #JI-1       +24V Battery Vdc supply         #JI-3       +12V Battery Vdc supply         #JI-4       Current Transformer L1 (S2)         #JL-1       Current Transformer L2 (S2)         #JL-3       Current Transformer L3 (S2)         #JL-4       Current Transformer Common         #JL-4       Current Transformer Common         #JL-4       Current Transformer Common         #JL-4       Senders         #JM-1       Analog Input 2         #JM-3       Analog Input 3         #JM-4       Analog Input 4         Senders       Senders         #JM-5       Analog Input 5         #JM-6       Analog Input 5         #JM-7       Analog Input 5         #JM-8       Analog Input 5         #JM-7       Analog Input 5         #JM-8       Pick-Up (+) signal 'high' input <tr< td=""><td>#JH-1-8</td><td>-9 Not used</td><td></td><td></td></tr<>                                                                                                    | #JH-1-8                             | -9 Not used                       |         |                                                         |  |
| #JH-3       IX Line       INFLUE       Poles Sub-D MALE         #JH-4       DRT output       9 Poles Sub-D MALE         #JH-6       DSR Input       Common Ground         #JH-7       Internal Pull-UP       Internal Pull-UP         #JJ-1       +24V Battery Vdc supply       An internal Electronic 500mA Thermal Protection is provided.         #JJ-2       Battery minus connection       Terminals 1 or 3 supplies the common of relays for the static outputs (terminal #JC7)         #JL-1       Current Transformer L1 (S2)       Inputs for the Current Transformers.         #JL-2       Current Transformer L3 (S2)       See also the sections 22.0, 12.02A, 12.02B         #JL-4       Current Transformer Common       S1 terminal of each CT must be grounded         #JM-1       Analog Input 1       Senders, 4-20mA         #JM-2       Analog Input 3       Senders, 4-20mA         #JM-3       Analog Input 4       Senders         #JM-4       Analog Input 4       Senders         #JM-5       Analog Input 4       Senders         #JM-6       Analog Input 5       In case of floating sender, connect me signal return to terminal #JM 7. You can connect, mA or U transmitters to INPUT 1 and 2 (see 12.03B and 12.05). You are required to set the switch according to the programming option (OHM / mA or 0-5/10V) for each input a soflow:         #JM-7                                                                                                    | #JH-2                               | RX Line                           |         | DS222C interface                                        |  |
| #JH-4       DKT output         #JH-5       Common Ground         #JH-5       Common Ground         #JH-7       Internal Pull-UP         #JH-7       Internal Pull-UP         #JH-1       +24V Battery Vdc supply       An internal Electronic 500mA Thermal Protection is provided.         #JJ-2       Battery minus connection       Terminals 1 or 3 supplies the common of relays for the static outputs (terminal #JC7)         #JL-1       Current Transformer L1 (S2)       Inputs for the Current Transformers.         #JL-2       Current Transformer L2 (S2)       The nominal Current is 5A.         #JL-3       Current Transformer Common       S1 terminal of each CT must be grounded         #JH-4       Current Transformer Common       S1 terminal of each CT must be grounded         #JM-3       Analog Input 3       Senders, 4-20mA         #JM-4       Analog Input 3       Senders         #JM-5       Analog Input 5       Senders         #JM-6       Analog Input 5       Senders         #JM-7       Analog Input 5       Senders         #JM-6       Analog Input 5       Senders         #JM-7       Analog Input 5       Senders         #JM-7       Analog Input 6 (0-60VDC, see section 7.02)       Sender 3         #JM-6                                                                                                    | #JH-3                               |                                   |         | RS232C Interface.                                       |  |
| #JH-5       Collimits Ground         #JH-6       DSR Input         #JH-7       Internal Pull-UP         #JI-1       +24V Battery Vdc supply       An internal Electronic 500mA Thermal Protection is provided.         #JJ-2       Battery minus connection       Terminals 1 or 3 supplies the common of relays for the static outputs (terminal #JC7)         #JL-1       Current Transformer L1 (S2)       Inputs for the Current Transformers.         #JL-3       Current Transformer L2 (S2)       The nominal Current is 5A.         #JL-4       Current Transformer Common       S1 terminal of each CT must be grounded         #JM-1       Analog Input 1       Senders, 4-20mA         #JM-2       Analog Input 3       Senders, 4-20mA         #JM-3       Analog Input 3       Senders         #JM-4       Analog Input 3       Senders         #JM-5       Analog Input 4       Senders         #JM-6       Analog Input 5       Senders         #JM-7       Analog Input 5       Senders         #JM-7       Analog or 0-2 wires sender.       Imate and application notes.         #JM-7       Analog or 0 for 2-wires sender.       Imate and application notes.         #JM-8       Pick-Up (+) signal 'ligh' input       In case of 'W', connect the Pick-Up (+) input to the Battery Monitoring.                                                                                                    | #JH-4                               | DRT output                        |         | Consult the Be2K-Plus communications User Manual        |  |
| #JH-7       Internal Pull-UP         #JH-7       Internal Pull-UP         #JI-1       +24V Battery Vdc supply       An internal Electronic 500mA Thermal Protection is provided.<br>Terminals 1 or 3 supplies the common of relays for the static<br>outputs (terminal #JC7)         #JI-1       Current Transformer L1 (S2)       Inputs for the Current Transformers.         #JL-2       Current Transformer L2 (S2)       The nominal Current is 5A.         #JL-4       Current Transformer Common       S1 terminal of each CT must be grounded         #JM-1       Analog Input 1       Senders, 4-20mA         #JM-3       Analog Input 2       or 0-5V, 0-10V         #JM-4       Analog Input 5       Senders         #JM-5       Analog Input 5       Senders         #JM-6       Analog Input 5       Senders         #JM-7       Analog Input 5       Senders         #JM-7       Analog Input 5       Senders         #JM-7       Analog ground for 2-wires sender.       In case of floating sender, connect the signal return to<br>terminal #JM 7. You can connect, mA or V transmitters to<br>INPUT 1 and 2 (see 12.03B and 12.05). You are required to<br>set the switch according to the programming option (OHM /<br>mA or 0-5/10V) for each input as follow:         #JM-7       Analog ground for 2-wires sender.       In case of 'W', connect the Pick-Up (-) signal 'bign' input<br>#JM-8       Pick-Up (+) signal 'bign' input<br>#JM-9 <td>#JП-Э</td> <td></td> <td></td> <td>for further information.</td>                                                                                                    | #JП-Э                               |                                   |         | for further information.                                |  |
| #JI-1       +24V Battery Vdc supply       An internal Electronic 500mA Thermal Protection is provided.         #JI-2       Battery minus connection       Terminals 1 or 3 supplies the common of relays for the static outputs (terminal #JC7)         #JL-1       Current Transformer L1 (S2)       Inputs for the Current Transformers.         #JL-2       Current Transformer L2 (S2)       The nominal Current is 5A.         #JL-3       Current Transformer Common       S1 terminal of each CT must be grounded         #JM-4       Current Transformer Common       S1 terminal #JM 7. You can connect, mA or V transmitters to INPUT 1 and 2 (see 12.03B and 12.05). You are required to set the switch according to the programming option (OHM / mA or 0-5/10V) for each input as follow:         #JM-7       Analog Input 4       Senders         #JM-7       Analog Input 5       Ma or 0-5/10V) for each input as follow:         #JM-7       Analog Input 6 (0-60VDC, see section 7.02)       OM 0 0 0HM 0 0 0-10V         #JM-7       Analog ground for 2-wires sender.       Example:         Image: Sensor '1' is one wire sender and Sensor '2' is a 2-wires sender       In case of 'W', connect the Pick-Up (+) input to the Battery plus and connect' W' to pick-Up (+) input to the Battery plus and connect' W' to pick-Up (-). You are required to set the tooth count (see section 12.04)                                                                                                    | #JH-0                               |                                   |         |                                                         |  |
| #JI-1       +24V Battery Vdc supply       An internal Electronic 500mA Thermal Protection is provided.         #JI-2       Battery minus connection       Terminals 1 or 3 supplies the common of relays for the static outputs (terminal #JC7)         #JL-1       Current Transformer L1 (S2)       Inputs for the Current Transformers.         #JL-2       Current Transformer L3 (S2)       See also the sections 22.0, 12.02A, 12.02B         #JL-4       Current Transformer Common       S1 terminal of each CT must be grounded         #JM-1       Analog Input 1       Senders, 4-20mA or 0-5V, 0-10V         #JM-2       Analog Input 3       Senders         #JM-3       Analog Input 4       Senders         #JM-6       Analog Input 5       Senders         #JM-7       Analog Input 4       Senders         #JM-7       Analog Input 5       Senders         #JM-7       Analog Input 4       Senders         #JM-7       Analog Input 5       Senders         #JM-7       Analog round for 2-wires sender.       Image 0         #JM-8       Pick-Up (+) signal "thigh" input       Refer also to www.bernini-design.com support area and application notes.         Sensor '1' is one wire sender and Sensor '2' is a 2-wires sender       In case of W', connect the Pick-Up (+) input to the Battery #JM-9         #JM-8       Pick-Up (+)                                                                                                    | #JT-7                               |                                   |         |                                                         |  |
| #JI-2       Battery minus connection       Terminals 1 or 3 supplies the common of relays for the static outputs (terminal #JC7)         #JI-3       +12V Battery Vdc supply       outputs (terminal #JC7)         #JL-1       Current Transformer L1 (S2)       Inputs for the Current Transformers.         #JL-3       Current Transformer L2 (S2)       The nominal Current is 5A.         #JL-4       Current Transformer Common       S1 terminal of each CT must be grounded         #JM-1       Analog Input 1       Senders, 4-20mA         #JM-2       Analog Input 2       or 0-5V, 0-10V         #JM-3       Analog Input 3       Senders         #JM-4       Analog Input 4       Senders         #JM-5       Analog Input 5       Senders         #JM-6       Analog Input 6 (0-60VDC, see section 7.02)       In case of floating sender, connect, mA or V transmitters to INPUT 1 and 2 (see 12.03B and 12.05). You are required to set the switch according to the programming option (OHM / mA or 0-5/10V) for each input as follow:         #JM-7       Analog ground for 2-wires sender.       Image: Comparison of the section for the section for the section notes.         Sensor '1' is one wire sender and Sensor '2' is a 2-wires sender       Im case of 'W', connect the Pick-Up (+) input to the Battery plus and connect 'W' to pick-Up (+) input to the Battery plus and connect 'W' to pick-Up (-). You are required to set the tooth count (see section 12.04)                                                                                                    | #JI-1                               | +24V Battery Vdc supply           | An inte | ernal Electronic 500mA Thermal Protection is provided.  |  |
| #JI-3       +12V Battery Vdc supply       outputs (terminal #JC7)         #JL-1       Current Transformer L1 (S2)       Inputs for the Current Transformers.         #JL-2       Current Transformer L2 (S2)       The nominal Current is 5A.         #JL-3       Current Transformer L3 (S2)       See also the sections 22.0, 12.02A, 12.02B         #JL-4       Current Transformer Common       S1 terminal of each CT must be grounded         #JM-1       Analog Input 1       Senders, 4-20MA or 0-5V, 0-10V         #JM-2       Analog Input 3       Senders, 4-20MA or 0-5V, 0-10V         #JM-3       Analog Input 3       Senders         #JM-4       Analog Input 4       Senders         #JM-5       Analog Input 5       Senders         #JM-6       Analog Input 5       Senders         #JM-7       Analog Input 5       Senders         #JM-7       Analog ground for 2-wires sender.       In case of floating sender, connect the signal return to may or 0-5/10V) for each input a sollow:         #JM-7       Analog ground for 2-wires sender.       In case of 100 0 MM       In 0 0 -10V         Image:       Image:       Image:       Image:       Image:       Image:         #JM-8       Pick-Up (+) signal 'high' input       In case of 'W', connect the Pick-Up (+) input to the Battery plus and connect 'W' to pick-                                                                                                    | #JI-2                               | Battery minus connection          | Termir  | als 1 or 3 supplies the common of relays for the static |  |
| #JL-1       Current Transformer L1 (S2)       Inputs for the Current Transformers.<br>The nominal Current is 5A.         #JL-3       Current Transformer L3 (S2)       See also the sections 22.0, 12.02A, 12.02B         #JL-4       Current Transformer Common       S1 terminal of each CT must be grounded         #JM-1       Analog Input 1<br>Analog Input 2<br>#JM-3       Senders, 4-20mA<br>or 0-5V, 0-10V       In case of floating sender, connect the signal return to<br>terminal #JM 7. You can connect, mA or V transmitters to<br>INPUT 1 and 2 (see 12.03B and 12.05). You are required to<br>set the switch according to the programming option (OHM /<br>mA or 0-5/10V) for each input as follow:         #JM-6       Analog Input 5       Senders         #JM-7       Analog ground for 2-wires sender.<br>Example:       Note: #JM6 mode is 0-60Vdc for Telecom Battery Monitoring.<br>Refer also to www.bernini-design.com<br>application notes.         #JM-8       Pick-Up (+) signal 'high' input<br>#JM-9       In case of 'W', connect the Pick-Up (+) input to the Battery<br>plus and connect 'W' to pick-Up (-). You are required to set<br>the tooth count (see section 12.04)                                                                                                    | #JI-3                               | +12V Battery Vdc supply           |         | utputs (terminal #JC7)                                  |  |
| #JL-1       Current Transformer L1 (S2)       Inputs for the Current Transformers.         #JL-2       Current Transformer L2 (S2)       The nominal Current is 5A.         #JL-3       Current Transformer L3 (S2)       See also the sections 22.0, 12.02A, 12.02B         #JL-4       Current Transformer Common       S1 terminal of each CT must be grounded         #JM-1       Analog Input 1       Senders, 4-20MA<br>or 0-5V, 0-10V       In case of floating sender, connect the signal return to<br>terminal #JM 7. You can connect, mA or V transmitters to<br>INPUT 1 and 2 (see 12.03B and 12.05). You are required to<br>set the switch according to the programming option (OHM /<br>mA or 0-5/10V) for each input as follow:         #JM-4       Analog Input 5       Senders         #JM-5       Analog Input 6 (0-60VDC, see<br>section 7.02)       Senders         #JM-7       Analog Input 6 (0-60VDC, see<br>section 7.02)       Note: #JM6 mode is 0-60Vdc for Telecom Battery Monitoring.         #JM-8       Sensor '1' is one wire sender and<br>Sensor '2' is a 2-wires sender       Refer also to www.bernini-design.com support area and<br>application notes.         #JM-8       Pick-Up (-) signal 'high' input<br>#JM-9       In case of 'W', connect the Pick-Up (+) input to the Battery<br>plus and connect 'W' to pick-Up (-). You are required to set<br>the tooth count (see section 12.04)                                                                                                    |                                     |                                   |         |                                                         |  |
| #JL-2       Current Transformer L2 (S2)       The nominal Current is 5A.         #JL-3       Current Transformer L3 (S2)       See also the sections 22.0, 12.02A, 12.02B         #JL-4       Current Transformer Common       S1 terminal of each CT must be grounded         #JM-1       Analog Input 1       Senders, 4-20MA       In case of floating sender, connect the signal return to terminal #JM 7. You can connect, mA or V transmitters to INPUT 1 and 2 (see 12.03B and 12.05). You are required to set the switch according to the programming option (OHM / mA or 0-5/10V) for each input as follow:         #JM-5       Analog Input 5       Senders         #JM-6       Analog Input 6 (0-60VDC, see section 7.02)       Senders         #JM-7       Analog ground for 2-wires sender. Example:       Image: Common terminal #JM 7. You can connect for the sign. com support area and application notes.         #JM-8       Pick-Up (+) signal 'high' input #JM-8       Pick-Up (-) signal 'low' or 'W'         #JM-8       Pick-Up (-) signal 'low' or 'W'       In case of 'W', connect the Pick-Up (+) input to the Battery plus and connect 'W' to pick-Up (-). You are required to set the tooth count (see section 12.04)                                                                                                    | #JL-1                               | Current Transformer L1 (S2)       | Inputs  | for the Current Transformers.                           |  |
| #JL-3       Current Transformer L3 (S2)       See also the sections 22.0, 12.02A, 12.02B         #JL-4       Current Transformer Common       S1 terminal of each CT must be grounded         #JM-1       Analog Input 1<br>Analog Input 2<br>#JM-3       Senders, 4-20mA<br>or 0-5V, 0-10V       In case of floating sender, connect the signal return to<br>terminal #JM 7. You can connect, mA or V transmitters to<br>INPUT 1 and 2 (see 12.03B and 12.05). You are required to<br>set the switch according to the programming option (OHM /<br>mA or 0-5/10V) for each input as follow:         #JM-6       Analog Input 6 (0-60VDC, see<br>section 7.02)       Senders         #JM-7       Analog ground for 2-wires sender.<br>Example:       Image: 0-10V         Image: 0-10V       Image: 0-10V       Image: 0-10V         Image: 0-10V       Image: 0-10V       Image: 0-10V         Image: 0-10V       Image: 0-10V       Image: 0-10V         Image: 0-10V       Image: 0-10V       Image: 0-10V         Image: 0-10V       Image: 0-10V       Image: 0-10V         Image: 0-10V       Image: 0-10V       Image: 0-10V         Image: 0-10V       Image: 0-10V       Image: 0-10V         Image: 0-10V       Image: 0-10V       Image: 0-10V         Image: 0-10V       Image: 0-10V       Image: 0-10V         Image: 0-10V       Image: 0-10V       Image: 0-10V         Image: 0-10V       Image: 0-                                                                                                    | #JL-2                               | Current Transformer L2 (S2)       |         | The nominal Current is 5A.                              |  |
| #JL-4       Current Transformer Common       S1 terminal of each CT must be grounded         #JM-1       Analog Input 1       Senders, 4-20mA or 0-5V, 0-10V       In case of floating sender, connect, the signal return to terminal #JM 7. You can connect, mA or V transmitters to INPUT 1 and 2 (see 12.03B and 12.05). You are required to set the switch according to the programming option (OHM / mA or 0-5/10V) for each input as follow:         #JM-4       Analog Input 4       Senders       Senders         #JM-5       Analog Input 6 (0-60VDC, see section 7.02)       Sender       Image: Common Common Commo                                                                                                    | #JL-3                               | Current Transformer L3 (S2)       | See a   | See also the sections 22.0, 12.02A, 12.02B              |  |
| #JM-1       Analog Input 1       Senders, 4-20mA       In case of floating sender, connect the signal return to         #JM-2       Analog Input 2       or 0-5V, 0-10V       terminal #JM 7. You can connect, mA or V transmitters to         #JM-3       Analog Input 3       Senders       INPUT 1 and 2 (see 12.03B and 12.05). You are required to set the switch according to the programming option (OHM / mA or 0-5/10V) for each input as follow:         #JM-6       Analog Input 6 (0-60VDC, see section 7.02)       Senders         #JM-7       Analog ground for 2-wires sender.       Image: Comparison of the programming option (OHM / mA or 0-5/10V) for each input as follow:         #JM-7       Analog ground for 2-wires sender.       Image: Comparison of the programming option (OHM / mA or 0-5/10V) for each input as follow:         #JM-7       Analog ground for 2-wires sender.       Image: Comparison of the programming option (OHM / mA or 0-5/10V) for each input as follow:         #JM-7       Analog ground for 2-wires sender.       Image: Comparison of the programming option (OHM / mA or 0-5/10V) for each input as follow:         #JM-7       Analog ground for 2-wires sender.       Image: Comparison of the programming option (OHM / mA or 0-5/10V) for each input as follow:         #JM-8       Pick-Up (+) signal 'high' input       Image: Comparison of the programming option (DHM / mA or 0-5/10V)         #JM-8       Pick-Up (+) signal 'high' input       Image: Comparison of the programming option (DHM or 0-5/10V)                                                                                                    | #JL-4                               | Current Transformer Common        | S1 terr | ninal of each CT must be grounded                       |  |
| #JM-1       Analog Input 1       Senders, 4-20mA         #JM-2       Analog Input 2       or 0-5V, 0-10V         #JM-3       Analog Input 3       or 0-5V, 0-10V         #JM-4       Analog Input 3       Senders         #JM-5       Analog Input 5       Senders         #JM-6       Analog Input 6 (0-60VDC, see section 7.02)       Senders         #JM-7       Analog ground for 2-wires sender. Example:       Image and the section 7.02         #JM-7       Analog ground for 2-wires sender. Example:       Image and the section 7.02         #JM-7       Analog input 6 (0-60VDC, see section 7.02)       Image and the section 7.02         #JM-7       Analog ground for 2-wires sender. Example:       Image and the section 7.02         Image and the section 7.02       Image and the section 7.02       Image and the section 7.02         #JM-7       Analog ground for 2-wires sender. Example:       Image and the section 7.02         Image and the section 7.02       Image and the section 7.02       Image and the section 7.02         #JM-7       Analog input 5       Image and the section 7.02       Image and the section 7.02         Image and the section 7.02       Image and the section 7.02       Image and the section 7.02         Image and the section 7.02       Image and the section 7.02       Image and the section 7.02                                                                                                    |                                     |                                   | 1.      |                                                         |  |
| #JM-2       Analog Input 2       or 0-5-V, 0-10V       terminal #JM 7. You can connect, mA or V transmitters to         #JM-3       Analog Input 3       Senders       INPUT 1 and 2 (see 12.03B and 12.05). You are required to set the switch according to the programming option (OHM / mA or 0-5/10V) for each input as follow:         #JM-6       Analog Input 6 (0-60VDC, see section 7.02)       Imput 6 (0-60VDC, see section 7.02)         #JM-7       Analog ground for 2-wires sender. Example:       Imput 1       Imput 2       Imput 2       Imput 3         Imput 2       Imput 3       Sensor '1' is one wire sender and Sensor '2' is a 2-wires sender       Imput 4       Imput 4       Imput 4       Imput 5         #JM-8       Pick-Up (+) signal 'high' input #JM-9       Pick-Up (-) signal 'low' or 'W'       Imput 5       Imput 6       Imput 6       Imput                                                                                                    | #JM-1                               | Analog Input 1 Senders, 4-20mA    | In case | e of floating sender, connect the signal return to      |  |
| #JM-3       Analog Input 3         #JM-4       Analog Input 4         #JM-5       Analog Input 4         #JM-6       Analog Input 6 (0-60VDC, see section 7.02)         #JM-7       Analog ground for 2-wires sender. Example:         Image: Image:                                                                                                    | #JIVI-2                             | Analog Input 2 or 0-5V, 0-10V     |         | al #JIVI 7. You can connect, mA or V transmitters to    |  |
| #JM-4       Analog input 4       Senders       Senders         #JM-5       Analog input 6 (0-60VDC, see section 7.02)       mA or 0-5/10V) for each input as follow:         #JM-7       Analog ground for 2-wires sender. Example:       Image: Comparison of the programming option (Orlinity) and or 0-5/10V) for each input as follow:         Image: Comparison of the programming option (Orlinity) and or 0-5/10V) for each input as follow:       Image: Comparison of the programming option (Orlinity) and or 0-5/10V) for each input as follow:         Image: Comparison of the programming option (Orlinity) and or 0-5/10V)       Image: Comparison of the programming option (Orlinity) and or 0-5/10V)         Image: Comparison of the programming option (Orlinity) and or 0-5/10V)       Image: Comparison of the programming option (Orlinity) and or 0-5/10V)         Image: Comparison of the programming option (Orlinity) and the programming option (Orlinity) and or 0-5/10V)       Image: Comparison of the programming option (Orlinity) and or 0-5/10V)         Image: Comparison of the programming option (Orlinity) and the programming option (Orlinity) and the programing option (Orlinity) and the programming                                                                                                    | #JIVI-3                             | Analog Input 3                    | set the | switch according to the programming option (OHM /       |  |
| #JM-6       Analog Input 6 (0-60VDC, see<br>section 7.02)         #JM-7       Analog ground for 2-wires sender.<br>Example:         Image:       Image:         Image:       Image:                                                                                                    | #JIVI-4<br># IM-5                   | Analog Input 5                    | mA or   | 0-5/10V) for each input as follow:                      |  |
| <ul> <li>Wind of Finder of the order of the order, order</li> <li>section 7.02)</li> <li>#JM-7 Analog ground for 2-wires sender.<br/>Example:</li> <li>Image: Image: Image:</li></ul> | #JM-6                               | Analog Input 6 (0-60VDC, see      |         |                                                         |  |
| #JM-7       Analog ground for 2-wires sender.<br>Example:         Image: Image:                                                             | <i>"</i> <b>o</b> <i>m</i> <b>o</b> | section 7.02)                     |         |                                                         |  |
| Example:       Image: Image: Ima                                      | #JM-7                               | Analog ground for 2-wires sender. |         |                                                         |  |
| #JM-8       Pick-Up (+) signal 'high' input         #JM-9       Pick-Up (-) signal 'low' or 'W'         #JM-10       Connection for the shield                                                                                                    |                                     | Example:                          |         |                                                         |  |
| Image: Note: #JM6 mode is 0-60Vdc for Telecom Battery Monitoring.Sensor '1' is one wire sender and<br>Sensor '2' is a 2-wires senderRefer also to www.bernini-design.com<br>application notes.#JM-8Pick-Up (+) signal 'high' input<br>#JM-9In case of 'W', connect the Pick-Up (+) input to the Battery<br>plus and connect 'W' to pick-Up (-). You are required to set<br>the tooth count (see section 12.04)                                                                                                    |                                     |                                   |         |                                                         |  |
| #JM-8       Pick-Up (+) signal 'high' input       In case of 'W', connect the Pick-Up (+) input to the Battery         #JM-9       Pick-Up (-) signal 'low' or 'W'       In case of 'W', connect the Pick-Up (-). You are required to set         #JM-10       Connection for the shield       the tooth count (see section 12.04)                                                                                                    |                                     |                                   | Note:   | #JM6 mode is 0-60Vdc for Telecom Battery Monitoring.    |  |
| Sensor '1' is one wire sender and<br>Sensor '2' is a 2-wires senderapplication notes.#JM-8Pick-Up (+) signal 'high' input<br>#JM-9In case of 'W', connect the Pick-Up (+) input to the Battery<br>plus and connect 'W' to pick-Up (-). You are required to set<br>the tooth count (see section 12.04)                                                                                                    |                                     |                                   | Ref     | er also to www.bernini-design.com support area and      |  |
| Sensor '2' is a 2-wires sender#JM-8Pick-Up (+) signal 'high' inputIn case of 'W', connect the Pick-Up (+) input to the Battery#JM-9Pick-Up (-) signal 'low' or 'W'plus and connect 'W' to pick-Up (-). You are required to set#JM-10Connection for the shieldthe tooth count (see section 12.04)                                                                                                    |                                     | Sensor '1' is one wire sender and |         | application notes.                                      |  |
| #JM-8Pick-Up (+) signal 'high' inputIn case of 'W', connect the Pick-Up (+) input to the Battery#JM-9Pick-Up (-) signal 'low' or 'W'plus and connect 'W' to pick-Up (-). You are required to set#JM-10Connection for the shieldthe tooth count (see section 12.04)                                                                                                    |                                     | Sensor '2' is a 2-wires sender    |         |                                                         |  |
| #JM-9Pick-Up (-) signal 'low' or 'W'plus and connect 'W' to pick-Up (-). You are required to set#JM-10Connection for the shieldthe tooth count (see section 12.04)                                                                                                    | #JM-8                               | Pick-Up (+) signal 'high' input   | In case | e of 'W', connect the Pick-Up (+) input to the Battery  |  |
| #JM-10 Connection for the shield the tooth count (see section 12.04)                                                                                                    | #JM-9                               | Pick-Up (-) signal 'low' or 'W'   | plus ar | nd connect 'W' to pick-Up (-). You are required to set  |  |
|                                                                                                    | #JM-10                              | Connection for the shield         | the too | th count (see section 12.04)                            |  |

| #JN-1 | TERMINATION    | CAN BUS serial interface.                     |
|-------|----------------|-----------------------------------------------|
| #JN-2 | CAN BUS H      | Consult the Be2K-Plus CAN-BUS User Manual for |
| #JN-3 | CAN BUS L      | further information.                          |
| #JN-4 | CAN BUS Ground |                                               |
|       |                |                                               |

| #JP-1 | Current transformer for Earth Fault sensing | See section 12.02B |
|-------|---------------------------------------------|--------------------|
| #JP-2 |                                             |                    |